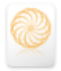

# 1 Úvod

Aplikace *Vedlejší specializace* je v ISIS určena pro registraci zájmu studentů o vedlejší specializace a jejich výběr do vedlejších specializací.

Vedlejší specializace je součástí navazujících magisterských studijních programů VŠE. Student musí získat za vedlejší specializaci 30 evropských kreditů (EC), tj. čtvrtinu ze 120 EC na navazujícím magisterském studiu. U většiny vedlejších specializací je rozsah pokryt 5 předměty o 6 EC.

Aplikace Vedlejší specializace je rozdělena do následujících etap:

– Příprava katalogu

Systémový integrátor fakulty (SIF) může kdykoliv připravit na další semestry (úseky) katalog vedlejších specializací fakulty. Pro jednotlivé VS je do ISIS vložen název VS, garant a administrátor VS. Pro VS je možné definovat omezení přihlášení do VS (např. zákaz pro studenty vyjmenovaných oborů, programů, fakult či forem). Pro jednotlivý úsek je možné upřesnit kapacitu, charakteristiku, podmínky přihlášení, poznámky a webovou stránku VS. Pro jednotlivé VS lze nastavit, zda pro VS probíhá výběrové řízení.

Výběrové řízení

Pokud je pro VS nastaveno konání výběrového řízení, musí garant či administrátor připravit parametry výběrového řízení. Aby je mohl připravovat, musí být nastaven intervalový milník *Výběrové řízení specializací*. Parametry lze připravovat před začátkem milníku. Součástí výběrového řízení může být elektronický test (včetně rozřazení registrovaných zájemců do dílčích termínů), odevzdávárna (např. pro motivační dopis), bodovací arch (např. pro body dle prospěchu z bakalářského studia).

### - Registrace

V době intervalového milníku *Registrace specializací* mohou studenti registrovat svůj zájem. Musí splnit podmínky registrace VS:

- Musí studovat magisterské či navazující magisterské studium.
- Nesmí již mít zapsánu VS.
- Musí jim být povolena alespoň jedna VS. (Je možné, že všechny VS jsou pro ně zakázány, např. pro studenty distanční či kombinované formy).
- Student si může v různých prioritách zaregistrovat neomezené množství VS.
- Automatizovaný zápis

Asi do hodiny od okamžikového milníku *Automatizovaný zápis* dojde k automatizovanému zápisu vedlejších specializací zaregistrovaným studentům. Nejprve jsou uspokojeni zájemci, kteří si vybrali VS s prioritou 1. Pokud je zájemců více, jsou přednostně uspokojeni zájemci s vyšším počtem bodů z výběrového řízení (popř. dle kritéria počet získaných kreditů, počet ztracených kreditů). Na zbylá místa jsou zařazeni zájemci s prioritou 2, 3 atd. Případná další volná místa je možné obsadit v etapě *Ruční zápis*.

Ruční zápis

Ilustrativní

příklad

V době intervalového milníku *Ruční zápis* se mohou studenti přímo zapisovat na zbývající volná místa ve VS. Garantům a administrátorům je k dispozici možnost zrušit či doplnit zápis zvolených studentů.

- Studijní evidence

Asi do hodiny od konce intervalového milníku *Ruční zápis* dojde ke kopii studentů zapsaných v aplikaci *Vedlejší specializace* do aplikace *Studijní agenda*. Teprve potom se mohou studenti registrovat na předměty v příslušných skupinách předmětů dle studijního plánu VS. Také teprve potom vidí zápis studenta do VS studijní referentky.

Další výklad vychází z ilustrativního příkladu registrace 12 studentů na vedlejší specializaci 2MI Informační a prezentační technologie v praxi. Dva z registrujících se studentů si VS 2MI registrují až v prioritě 2. Pro VS 2MI je vypisováno výběrové řízení se třemi kritérii:

- až 50 bodů za prospěch v bakalářském studiu,
- až 25 bodů za motivační dopis,

Vedlejší specializace

Etapy

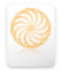

 až 25 bodů za e-test (5 výběrových otázek ze 4 možností, z nichž jediná je správná, po 5 bodech).

## 2 Příprava katalogu

Katalog VS připravuje SIF ve spolupráci s garanty:

- Z hlavní nabídky zadá v sekci Studijní systém odkaz Studijní oddělení.
- Ve Studijním oddělení vybere v sekci *Studijní systém fakulty a univerzity* odkaz *Evidence hlavních a vedlejších specializací.*
- V evidenci HS a VS je vhodné zadat filtr pro *Vedlejší specializace* se stavem *aktivní* (viz obr. 1).

| Zkratka specializace nesmi obsahovat znak pomlčky. |                                                    |                         |                          |                     |        |        |         |              |            |                    |  |  |
|----------------------------------------------------|----------------------------------------------------|-------------------------|--------------------------|---------------------|--------|--------|---------|--------------|------------|--------------------|--|--|
| Název s                                            | Název specializace:                                |                         |                          |                     |        |        |         |              |            |                    |  |  |
| Název specializace anglicky:                       |                                                    |                         |                          |                     |        |        |         |              |            |                    |  |  |
| Zkratka specializace:                              |                                                    |                         |                          |                     |        |        |         |              |            |                    |  |  |
| Zkratka                                            | Zkratka specializace anglicky:                     |                         |                          |                     |        |        |         |              |            |                    |  |  |
| Druh:                                              |                                                    | Hlavní specializac      | e 💌                      |                     |        |        |         |              |            |                    |  |  |
| Akredita                                           | ační stav:                                         | aktivní 💌               |                          |                     |        |        |         |              |            |                    |  |  |
| Stiskem                                            | tlačítka Přidat potvrdíte                          | zadané hodnoty a        | přidáte nový objekt.     |                     |        |        |         |              |            |                    |  |  |
| Přidat                                             | Přidat                                             |                         |                          |                     |        |        |         |              |            |                    |  |  |
| Následu                                            | jící seznam obsahuje ev                            | idované specializa      | ce, které odpovídají zvo | lenému filtru.      |        |        |         |              |            |                    |  |  |
| Special                                            | izace: Vedlejší special                            | izace 💌 Akredita        | ační stav: aktivní       | ▼ Omez              | zit    |        |         |              |            |                    |  |  |
| Ozn.                                               | Název specializace                                 | Zkratka<br>specializace | Druh                     | Akreditační<br>stav | Nároky | Obdobi | Upravit | Specializace | Změněno    | Změnil             |  |  |
|                                                    | Anglo-americká studia                              | 2AA                     | Vedlejší specializace    | aktivní             | +      | *      |         | 2            | 04.08.2008 | <u>A. Kutín</u>    |  |  |
|                                                    | Cestovní ruch                                      | 2CR                     | Vedlejší specializace    | aktivní             | +      | +      | Þ       | 2            | 04.08.2008 | <u>A. Kutín</u>    |  |  |
|                                                    | Diplomacie                                         | 2DI                     | Vedlejší specializace    | aktivní             | +      | +      | Þ       | 2            | 01.10.2008 | <u>I. Koudelka</u> |  |  |
|                                                    | Ekonomie a politika<br>životního prostředí         | 2ZP                     | Vedlejší specializace    | aktivní             | +      | +      |         | 2            | 16.11.2010 | <u>I. Koudelka</u> |  |  |
|                                                    | Evropská ekonomická<br>integrace                   | 2EE                     | Vedlejší specializace    | aktivní             | +      | +      |         | 2            | 01.10.2008 | <u>I. Koudelka</u> |  |  |
|                                                    | Frankofonní studia                                 | 2FS                     | Vedlejší specializace    | aktivní             | +      | +      |         | 2            | 01.10.2008 | <u>I. Koudelka</u> |  |  |
|                                                    | Iberoamerická studia                               | 2IS                     | Vedlejší specializace    | aktivní             | +      | *      |         | 2            | 01.10.2008 | <u>I. Koudelka</u> |  |  |
|                                                    | Informační<br>a prezentační<br>technologie v praxi | 2MI                     | Vedlejší specializace    | aktivní             | +      | *      | Þ       | 2            | 16.11.2010 | <u>I. Koudelka</u> |  |  |
|                                                    | Komerční jazyky                                    | 2KJ                     | Vedlejší specializace    | aktivní             | +      | *      |         | 2            | 01.10.2008 | <u>I. Koudelka</u> |  |  |
|                                                    | Komerční komunikace                                | 2КК                     | Vedlejší specializace    | aktivní             | +      | *      | P       | 2            | 04.08.2008 | <u>A. Kutín</u>    |  |  |
|                                                    | Mezinárodní podnikání                              | 2IB                     | Vedlejší specializace    | aktivní             | +      | *      |         | 2            | 01.10.2008 | <u>I. Koudelka</u> |  |  |
|                                                    | Politologie                                        | 2PL                     | Vedlejší specializace    | aktivní             | +      | *      | P       | 2            | 01.10.2008 | <u>I. Koudelka</u> |  |  |
|                                                    | Právo v podnikání                                  | 2PR                     | Vedlejší specializace    | aktivní             | +      | *      |         | 2            | 01.10.2008 | <u>I. Koudelka</u> |  |  |
|                                                    | Retail Business                                    | 20P                     | Vedlejší specializace    | aktivní             | +      | +      |         | 2            | 04.08.2008 | <u>A. Kutín</u>    |  |  |
|                                                    | Rozvojová studia                                   | 2RS                     | Vedlejší specializace    | aktivní             | +      | +      |         | 2            | 01.10.2008 | I. Koudelka        |  |  |

### **OBR. 1: EVIDENCE HLAVNÍCH A VEDLEJŠÍCH SPECIALIZACI**

Význam tlačítek v řádku VS:

- Nároky: Podmínky vstupu do VS. Nárok může být pozitivní (např. studium navazujícího magisterského studia) či negativní (např. studium v distanční formě či pro VS nevhodné hlavní specializace).
- Období: Podrobné parametry VS v jednotlivých obdobích (garant, kapacita, webová stránka, charakteristika, podmínky, poznámka, přepínač výběrového řízení).
- Upravit: Základní parametry VS (název, anglický název, zkratka, druh, akreditační stav).
- Specializace: Garanti a administrátoři VS.

V obr. 2 je příklad nároků pro VS 2MI. Pro specifikaci nároků je možné využití parafikátory:

- Studia dané fakulty a stupně,
- Studia dané fakulty, formy a stupně,
- Studia dané formy,

#### Nároky

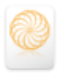

- Studia daného běhu,
- Studia daného oboru,
- Studia daného oboru a formy,
- Studia daného programu,
- Studia daného stupně,
- Studia daného stupně v zadaném nebo vyšším semestru,
- Studia fakulty.

### **OBR. 2: DEFINICE NÁROKŮ**

| Parafiká | itor:                        | Studia daného oboru a formy   Vybrat                                                             |                  |            |                   |  |  |  |  |
|----------|------------------------------|--------------------------------------------------------------------------------------------------|------------------|------------|-------------------|--|--|--|--|
| Univerzi | Univerzitní úsek: nezadáno 💌 |                                                                                                  |                  |            |                   |  |  |  |  |
| Typ náro | oku:                         | 💿 Zakázaná varianta 🛛 Pozitivní nárok                                                            |                  |            |                   |  |  |  |  |
| Forma (  | posled                       | ní): distanční 💌                                                                                 |                  |            |                   |  |  |  |  |
| Obor (p  | oslední                      | N-EM-PE Podniková ekonomika a management (FPH)                                                   |                  |            |                   |  |  |  |  |
| Přidat   | t                            |                                                                                                  |                  |            |                   |  |  |  |  |
|          | _                            |                                                                                                  |                  |            |                   |  |  |  |  |
| Ozn.     | +/-                          | Skupina uživatelů                                                                                | Univerzitní úsek | Změněno    | Změnil            |  |  |  |  |
|          |                              | Studia daného stupně (Magisterský navazující)                                                    | -                | 19.05.2010 | I. Koudelka       |  |  |  |  |
|          |                              | Studia daného stupně (Magisterský)                                                               | -                | 19.05.2010 | I. Koudelka       |  |  |  |  |
|          | -                            | Studia daného programu (N-Al Aplikovaná informatika (FIS))                                       | -                | 10.12.2010 | <u>T. Kubálek</u> |  |  |  |  |
|          | -                            | Studia dané formy (kombinovaná)                                                                  | -                | 19.12.2010 | T. Kubálek        |  |  |  |  |
|          | -                            | Studia dané formy (distanční)                                                                    | -                | 19.12.2010 | <u>T. Kubálek</u> |  |  |  |  |
|          | -                            | Studia fakulty (Fakulta managementu)                                                             | -                | 19.12.2010 | T. Kubálek        |  |  |  |  |
|          | -                            | Studia daného programu (N-EITEI Economics of International Trade and European Integration (FMV)) | -                | 19.12.2010 | <u>T. Kubálek</u> |  |  |  |  |
|          | -                            | Studia daného oboru (N-EM-IG International Management (FPH))                                     | -                | 19.12.2010 | T. Kubálek        |  |  |  |  |
|          | -                            | Studia daného oboru (N-EM-IB International Business - Central European Business Realities (OZS)) | -                | 19.12.2010 | <u>T. Kubálek</u> |  |  |  |  |

Období

# Detailní informace do katalogu se zadávají pro jednotlivá období (viz obr. 3). OBR. 3: DETAILNÍ INFORMACE O VS

| Specializace:    | Informační a prezentační technologie v praxi                                                                                                    |                                                           |
|------------------|----------------------------------------------------------------------------------------------------|-----------------------------------------------------------|
| Garant:          | doc. Ing. Tomáš Kubálek, CSc.                                                                                                    |                                                           |
| Kapacita:        | 18 (max. 4-místné číslo)                                                                                                    |                                                           |
| Externí URL:     | http://min.vse.cz                                                                                                    | (max. 4000 znaků)                                         |
| Poznámka:        | LIIIIIIIIIIIIIIIIIIIIIIIIIIIIIIIIIIII                                                                                                    | ertifikát ECDL.<br>eko školy.<br>aveny e-<br>edmět 20P381 |
| Charakteristika: | Image: Image: Image | poskytnout širokć<br>ch počitačů.<br>blastech:            |
| Podminky:        | Pokud se registruje vice uchazečů, než je kapacita vedlejší specializace, js<br>uchazečí dle průměrného prospěchu v bakalářském studiu.                                                                                                    | ou vybrání                                                |
| Výběrové řízení: | 🖲 ano 💿 ne                                                                                                    |                                                           |
| Uložit           |                                                                                                    |                                                           |

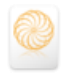

Upravit

Základní parametry VS jsou shodné s parametry hlavních specializací. Akreditační stav umožňuje filtrovat seznam VS. Všechny parametry jsou povinné (viz obr. 4).

**OBR. 4: ZÁKLADNÍ PARAMETRY VS** 

| Aplikace umožňuje editovat informace o studijních specializacích. |                                                       |  |  |  |  |  |  |
|-------------------------------------------------------------------|-------------------------------------------------------|--|--|--|--|--|--|
| Název specializace:                                               | Informační a prezentační technologie v praxi          |  |  |  |  |  |  |
| Název programu anglicky:                                          | Information and presentation technologies in practice |  |  |  |  |  |  |
| Zkratka specializace:                                             | 2MI                                                   |  |  |  |  |  |  |
| Zkratka specializace anglicky:                                    | 2MI                                                   |  |  |  |  |  |  |
| Druh:                                                             | Vedlejší specializace 💌                               |  |  |  |  |  |  |
| Akreditační stav:                                                 | aktivní 🔽                                             |  |  |  |  |  |  |
| Uložit                                                            | aktivní<br>dobíhající<br>neakreditovaný<br>zrušený    |  |  |  |  |  |  |

### Specializace

Garanti a administrátoři jsou dohledáváni ze seznamu osob v ISIS (viz obr. 5). Může jich být více. Garant pro VS je upřesňován pro jednotlivá období. V katalogu je uváděn garant platný pro konkrétní období. Administrátor má stejná editační a prohlížecí práva jako garant, není však zveřejněn v katalogu. Jako administrátor bývá uváděn vedoucí katedry a sekretářka či další učitel, který pomáhá při přípravě evidence vedlejší specializace.

### OBR. 5: GARANTI A ADMINISTRÁTOŘI VS

| Úprava atributů specializace - 2MI                                                                                                    |
|----------------------------------------------------------------------------------------------------|
| V této části lze upravovat atributy. Provedené úpravy uložíte stiskem tlačítka Uložit změny nebo stiskem tlačítka Přidat další<br>u vícenásobných atributů. |
| Garant specializace                                                                                                    |
| Dohledat                                                                                                    |
| Vybráním položek a stisknutím tlačítka uložit změny tuto položku odeberete z hodnot atributu.                                                               |
| odebrat 🔲 doc. Ing. Tomáš Kubálek, CSc.                                                                                                    |
| Administrátor vedlejší specializace                                                                                                    |
| Osoba, jež má stejná práva jako garant vedlejší specializace.                                                                                               |
| Dohledat                                                                                                    |
| Vybráním položek a stisknutím tlačítka uložit změny tuto položku odeberete z hodnot atributu.                                                               |
| odebrat 🔲 Ing. Alena Filipová, Ph.D.                                                                                                    |
| Vybráním položek a stisknutím tlačítka uložit změny tuto položku odeberete z hodnot atributu.                                                               |
| odebrat 🔲 Ing. Markéta Kubálková, Ph.D.                                                                                                    |
| Vybráním položek a stisknutím tlačítka uložit změny tuto položku odeberete z hodnot atributu.                                                               |
| odebrat 🔲 Iva Kaucká                                                                                                    |
| Uložit změny                                                                                                    |

# 3 Výběrové řízení

Pokud je nastaven milník *Výběrové řízení specializací*, je možné pro vedlejší specializace s výběrovým řízením upřesnit parametry výběrového řízení:

– Z hlavní nabídky zadá garant či administrativa v sekci *Studijní systém* odkaz *Administrativa VS*.
– Zobrazí se nabídka oblastí administrativy VS (viz obr. 6).

Oblasti VS

- Klepneme do odkazu Správa výběrových řízení.
- Zobrazí se seznam VS, pro něž jsme v detailní charakteristice (viz obr. 3) zaškrtli pole Výběrové řízení.
- Vybereme VS klepnutím do šipky ve sloupci Vybrat.

| OBR. 6: OBLASTI VS                                                                          |  |  |  |  |  |  |  |  |
|---------------------------------------------------------------------------------------------|--|--|--|--|--|--|--|--|
| Administrativa VS                                                                           |  |  |  |  |  |  |  |  |
| Tato aplikace zpřístupňuje statistická data<br>přehledu si prosím vyberte oblast, se kterou |  |  |  |  |  |  |  |  |
| Vyberte oblast:                                                                             |  |  |  |  |  |  |  |  |
| Katalog VS                                                                                  |  |  |  |  |  |  |  |  |
| Přehled studentů zapsaných na VS                                                            |  |  |  |  |  |  |  |  |
| Přehled studentů zaregistrovaných na VS                                                     |  |  |  |  |  |  |  |  |
| Statistika registrací                                                                       |  |  |  |  |  |  |  |  |
| Správa výběrových řízení                                                                    |  |  |  |  |  |  |  |  |
| Přidělování termínů testů                                                                   |  |  |  |  |  |  |  |  |

– Můžeme využít tři nástroje výběrového řízení: odevzdávárnu, e-test a bodový arch.

Odevzdávárna

- Připravíme nejprve odevzdárnu:
- V horní nabídce klepneme do odkazu Odevzdávárny.
- Klepneme do tlačítka *Přidat novou odevzdávárnu*.<sup>1</sup>
- Definujeme parametry odevzdávárny obdobně jako při zakládání běžné odevzdávárny v předmětu (název, zkratka, kdy bude uzavřena, pokyny, maximální počet bodů).
- Klepneme do tlačítka *Uložit zadané údaje*.
- V seznamu odevzdáváren otevřeme odevzdávárnu klepnutím do tlačítka ve sloupci *Otevření* (viz obr. 7).

#### **OBR. 7: SEZNAM ODEVZDÁVÁREN**

| Správ                                        | Správa výběrových řízení VS - Informační a prezentační technologie v praxi - LS 2010/2011 (FMV)                                                                                                    |                                                              |                                                                                                    |                                                                                        |                                           |                                                                                                    |                                                        |                                                                     |                       |  |
|----------------------------------------------|----------------------------------------------------------------------------------------------------|--------------------------------------------------------------|----------------------------------------------------------------------------------------------------|----------------------------------------------------------------------------------------|-------------------------------------------|----------------------------------------------------------------------------------------------------|--------------------------------------------------------|---------------------------------------------------------------------|-----------------------|--|
| Základr                                      | ní údaje                                                                                                    | Bodo                                                         | vý arch Správa te                                                                                           | estů <u>Odevz</u>                                                                      | dávárny                                   |                                                                                                    |                                                        |                                                                     |                       |  |
| 0                                            | Stude                                                                                                    | enti byli o ote                                              | vření odevzdávány autom                                                                                     | naticky informováni                                                                    | prostře                                   | dnictvím e-mailu.                                                                                        |                                                        |                                                                     |                       |  |
| Aplikace<br>odevzdá                          | Aplikace slouží ke správě odevzdáváren. Odevzdávárna je prostor, kam mohou všichni studenti, přihlášení zvolenou vedlejší specializaci,<br>odevzdávat své domácí úkoly, případové studie, projekty či jiné samostatné práce. Každá odevzdávárna je časově omezena. |                                                              |                                                                                                    |                                                                                        |                                           |                                                                                                    |                                                        |                                                                     |                       |  |
| Seznam                                       | odevzdá                                                                                                    | váren                                                        |                                                                                                    |                                                                                        |                                           |                                                                                                    |                                                        |                                                                     |                       |  |
| Tabulka<br>datum to<br>zaslán a<br>definujet | obsahuje<br>ermínu o<br>automatic<br>e, jestli o                                                                                                    | e seznam od<br>devzdání pra<br>cký e-mail s<br>chcete být in | evzdáváren založených j<br>cí aktuální. Pokud je ote<br>e zprávou o otevření no<br>formováni o odevzdání pr | pro vedlejší special<br>evřena, je možné ji<br>ového prostoru pro<br>ráce studentem do | zaci. U:<br>zase z<br>vkládár<br>příslušn | zavřenou odevzdávárnu<br>avřít. Při prvním otevře<br>ní jejich prací a projek<br>é odevzdávárny, či niko | je možné oté<br>ní odevzdávái<br>tů. Ve sloup<br>pliv. | evřít jen v případě, ż<br>rny je všem studer<br>oci Stav podle vari | te je<br>Itům<br>anty |  |
| Ozn.                                         | Stav                                                                                                    | Otevření                                                     | Název                                                                                                    | Dokdy                                                                                  | Info                                      | Odevzdaných prací                                                                                        | <u>Změnil</u>                                          | Operace                                                             |                       |  |
|                                              | 12                                                                                                    | ×                                                            | Motivační dopis (Dopis)                                                                                     | 20.01.2011 23:59                                                                       |                                           | 0/0                                                                                                    | <u>Kubálek, T.</u>                                     | - 📝 🖺                                                               | +                     |  |
| Označ                                        | it vše                                                                                                    | Odznačit v                                                   | še Odebrat odevzdáv                                                                                         | várnu                                                                                  |                                           |                                                                                                    |                                                        |                                                                     |                       |  |
| Legenda                                      | (otevře/z                                                                                                    | avře se po kli                                               | knutî)                                                                                                    |                                                                                        |                                           |                                                                                                    |                                                        |                                                                     |                       |  |
| Přidání o                                    | Přidání odevzdávárny                                                                                                    |                                                              |                                                                                                    |                                                                                        |                                           |                                                                                                    |                                                        |                                                                     |                       |  |
| Následu                                      | Následujícím tlačítkem je možné založit další prostor pro odevzdávání prací jednotlivými studenty.                                                                                                    |                                                              |                                                                                                    |                                                                                        |                                           |                                                                                                    |                                                        |                                                                     |                       |  |
| Přidat                                       | novou oc                                                                                                    | devzdávárnu                                                  | ]                                                                                                    |                                                                                        |                                           |                                                                                                    |                                                        |                                                                     |                       |  |

E-test

E-test se připravuje v následujících krocích:

- V eLearningových projektech připravíme projekt (v příkladu projekt Manažerská informatika) a v něm testovou bázi v účelové složce (v příkladu 5 otázek ve složce Otázky výběrového řízení).<sup>2</sup>
- Připravíme vzor testu (v příkladu nazvaný *Test pro výběrové řízení*).<sup>3</sup> Vzor testu obsahuje mj. dobu trvání testu, rozsah zobrazování výsledků studentům a výběr otázek ze složek.
- Připravíme obecný test:
- V hlavní nabídce v sekci *eLearning* klepneme do odkazu *Obecné e-testy*.

- <sup>2</sup> Z hlavní nabídky klepneme v sekci *eLearning* do odkazu *eLearningové projekty*. Vybereme vhodný projekt. V horní nabídce klepneme do odkazu *Testové báze*. Klepnutím do odkazu *Přidat složku* přidáme vhodnou složku a v ní připravíme otázky.
- <sup>3</sup> V rámci e-projektu klepneme v hlavní horní nabídce do odkazu *Nástroje scénáristy* a v dílčí nabídce do odkazu *Vzory testů.*

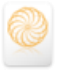

<sup>&</sup>lt;sup>1</sup> Odevzdávárnu a bodový arch lze přidat až po zahájení registrací VS.

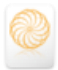

- Vybereme období, pro nějž probíhá registrace, např. LS 2010/2011.
- V portálu obecných testů klepneme do tlačítka *Vytvořit nový test* podle připraveného vzoru (v příkladu *Manažerská informatika: Test pro výběrové řízení*).
- V parametrech nového testu vybereme do pole *Typ* hodnotu *test pro vedlejší specializace*. Další parametry ponecháme dle vzoru. Klepneme do tlačítka *Přidat test*.
- V seznamu testů (viz obr. 8) klepneme do tlačítka ve sloupci Termíny.

### OBR. 8: SEZNAM OBECNÝCH TESTŮ

| Portá                                                 | ?ortál obecných testů – FMV - LS 2010/2011                                                                                                    |                                               |                                |                        |                    |                   |              |        |         |        |            |            |           |         |
|-------------------------------------------------------|----------------------------------------------------------------------------------------------------|-----------------------------------------------|--------------------------------|------------------------|--------------------|-------------------|--------------|--------|---------|--------|------------|------------|-----------|---------|
| V násle<br>zaškrtá<br>zadání''<br>dostupi<br>Omezit r | následující tabulce je zobrazen seznam všech Vám dostupných elektronických testů. Pro zrušení některých testů je označte pomoci<br>aškrtávacích poli a stiskněte tlačitko "Zušit testy". Zvěrějnování jednottných testů a jejich výsledků tze prověst ve sloupcích "Zvěřejnit<br>aškrtávacích poli a stiskněte tlačitko, "Keter již Dyly, stepsné zásofné katerine", již netize ménit. Aby byl test studentům<br>ostupný, musí být vždy označen jako zveřejněný, uzavření testu se provádí jeho zneveřejněním.<br>mezitna: – všechny – |                                               |                                |                        |                    |                   |              |        |         |        |            |            |           |         |
| Ozn.                                                  | Stav                                                                                                    | Název                                         | Тур                            | Zveřejnit zadání       | Zveřejnit výsledky | Správce           | Vytvořeno    | Správa | Terminy | Nähled | Výsledky   | Statistiky | Kopirovat | Upravit |
|                                                       | •                                                                                                    | Test pro výběrové řízení                      | test pro vedlejší specializace | 8                      | 8                  | <u>T. Kubálek</u> | 21. 12. 2010 |        | 2       | 0      | <b>I</b> ≸ |            |           | 2       |
| Označe                                                | né testy                                                                                                    | můžete zrušit stisknutín                      | n tlačítka "Zrušit testy".     |                        |                    |                   |              |        |         |        |            |            |           |         |
| Zrušit                                                | testy                                                                                                    | Označit vše Odzna                             | čit vše                        |                        |                    |                   |              |        |         |        |            |            |           |         |
| Vytvořit                                              | nový tes                                                                                                    | t                                             |                                |                        |                    |                   |              |        |         |        |            |            |           |         |
| Stisknu                                               | tím tlačít                                                                                                    | ka zobrazíte formulář pro                     | o vytvoření nového testu.      |                        |                    |                   |              |        |         |        |            |            |           |         |
| Vytvo                                                 | /ytvořit nový test podle vzoru – prázdného – 🔹                                                                                                    |                                               |                                |                        |                    |                   |              |        |         |        |            |            |           |         |
| Legenda                                               | (otevře/)<br>test s ι                                                                                                    | zavře se po kliknutí)<br>Irčeným konáním 🧶 te | est bez určeného konání 🥥 🗴    | vroběhlý či probíhajíc | ítest 🔔 zrušeno    |                   |              |        |         |        |            |            |           |         |

- Klepneme do tlačítka *Přidat termín*.
- Pro termín zadáme název (v příkladu 1. termín, 2. termín) a časové omezení, v němž lze test psát.
- Dále můžeme upřesnit skupinu studentů, pro něž bude test určen (např. výběrem fakulty) a omezit učebnu, na níž lze test psát.
- Klepneme do tlačítka Uložit termín.
- Takto můžeme přichystat více termínů (v příkladu dva termíny).
- V seznamu testů klepneme do tlačítek Zveřejnit zadání a Zveřejnit výsledky.
- Obecný test využijeme ve výběrovém řízení:
  - V hlavní nabídce v sekci Studijní systém klepneme do odkazu Administrativa VS.
  - V seznamu oblastí vybereme oblast Správa výběrových řízení.
  - Vybereme VS.
  - V horní nabídce klepneme do odkazu *Správa testů* a vyplníme parametry nového testu (viz obr. 9) a klepneme do tlačítka *Přidat test*.

### **OBR. 9: PARAMETRY E-TESTU**

| Správa v                                      | ýběrových řízení V                                                                                                    | S - Informační a                                     | prezentační techno                                 | ologie v praxi - LS 2010/2011 (FMV)         |  |  |  |  |  |  |
|-----------------------------------------------|----------------------------------------------------------------------------------------------------|------------------------------------------------------|----------------------------------------------------|---------------------------------------------|--|--|--|--|--|--|
| Základní úd                                   | aje Bodový arch                                                                                                    | <u>Správa testů</u>                                  | <u>Odevzdávárny</u>                                |                                             |  |  |  |  |  |  |
| Specializace<br>Počet stude                   | e: <b>2MI Informační a prez</b><br>ntů: O                                                                                                    | entační technologie v pra                            | xi (FMV) - LS 2010/2011                            |                                             |  |  |  |  |  |  |
| Součástí kaž<br>nebo jsou na<br>termínů klikn | Součástí každého výběrového řízení mohou být testy. Ty jsou buď obecné (klasické papírové), kdy se body doplní ručně přes <u>Bodový arch</u><br>nebo jsou napojeny na e-learningový systém a konají se elektronicky (sloupec E-test). Kdy se test koná je možné definovat ve správě<br>termínů kliknutím na šipku ve sloupci Termíny. |                                                      |                                                    |                                             |  |  |  |  |  |  |
| Nový test m<br>informační s                   | ůžete založit vyplněním ná<br>ystém. Výsledné body bude                                                                                                    | sledujícího formuláře. Po<br>e možno zadat v bodovac | okud nevyplníte pole <b>E-test</b> ,<br>cím archu. | počítá agenda s vlastním řešením testu mimo |  |  |  |  |  |  |
| Zkratka:                                      | E-test                                                                                                    | (max. 30 znaků)                                      |                                                    |                                             |  |  |  |  |  |  |
| Název:                                        | E-test výběrového řízení V                                                                                                    | S 2MI                                                |                                                    | (max. 500 znaků)                            |  |  |  |  |  |  |
| Max. body:                                    | 25                                                                                                    |                                                      |                                                    |                                             |  |  |  |  |  |  |
| E-test:                                       | nezadáno                                                                                                    | •                                                    |                                                    |                                             |  |  |  |  |  |  |
| Přidat test                                   | nezadáno<br>Test pro výběrové řízení                                                                                                    |                                                      |                                                    |                                             |  |  |  |  |  |  |

Bodový arch

Bodový arch automaticky obsahuje sloupce připravených odevzdáváren a e-testů. Můžeme doplnit další sloupce. Doplníme sloupec pro body za prospěch v bakalářském studiu:

- V horní nabídce správy výběrových řízení klepneme do odkazu Bodový arch.
- Klepneme do tlačítka Správa obecné části.

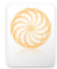

- Přidáme sloupec s parametry:
  - Název: Prospěch v bakalářském studiu
  - Zkratka: Prospěch
  - Max. počet bodů: 50
- Klepneme do tlačítka *Přidat*.

# 4 Registrace

- Při splnění podmínek registrace (viz kap. 1), se může student registrovat na VS:
- Z hlavní nabídky zadá v sekci Moje studium odkaz Portál studenta.
- V řádku svého magisterského studia klepne do tlačítka ve sloupci Registrace/Zápisy na VS.
- V horní nabídce jsou k dispozici tři odkazy: Katalog, Registrace, Statistika registrací.

V katalogu je seznam dostupných (studentovi nezakázaných VS) prvotně seřazený dle kódů VS:

- Klepnutím do názvu VS student zobrazí informace o vybrané VS (viz obr. 10).

### OBR. 10: INFORMACE O VS V KATALOGU

| Katalog       Resistance       Statistika resistanci         Jednotlivé specializace musejí být v rámci univerzitníh úseku vypsány, aby vám byty dostupné. V následujícím roletovém menu jsou na vyběr váchny univerzitní úsek, z nějž si chcete         výbřa specializace pro zobazení podrbohosti:       Univerzitní úsek, z nějž si chcete         Podrobnosti o vybrané specializace:       Specializace pro zobazení podrbohosti:         Specializace:       Z ML Informačni a prezentační technologie v praxi         Období       LS 2010/2011         Garantu (jor pracviški:       F HV         Garantu (jor pracviški:       F HV         Garantu (jor pracviški:       P NV         Podminivy vibérového řízení:       Ano         Podminivy vibérového řízení:       Ano         Podminivy vibérového řízení:       Bitu (moranční a prezentační technologie v praxi je posityhut široké uživatelské informátného prospěchu v bataláškém studiu.         Kapacita:       18         Studinji plán:       Podvělej s porsím do Problidky studiních plánů         Cliem vedlejší specializace Informáční a prezentační technologie v praxi je posityhout široké uživatelské informátické znalost a dověnost s dúrazen na využí osotních počítačů, specializace má apitkační chtatáste:         Student získají levetělcká a především praktick znalosti v následujících oblastech:       - zpracvání lexů,         - z pracvání lexů,       - zpracvání lexů,       - zpracvání lexů,                                                                                                    |                                         |                                                                                                    |                                                                                                    |                                                                    |                                           |                                  |                    |                |  |  |  |  |
|----------------------------------------------------------------------------------------------------|-----------------------------------------|----------------------------------------------------------------------------------------------------|----------------------------------------------------------------------------------------------------|--------------------------------------------------------------------|-------------------------------------------|----------------------------------|--------------------|----------------|--|--|--|--|
| Jednotlivé specializace musejí být v rámci univerzitního úseku vypsány, aby vám byty dostupné. V následujícím roletovém menu jsou na<br>výbět všechny univerzitní úseky, tkd jsou vypsány vám dostupné vedlejší specializace. Vyberte prosim univerzitní úsek, z nějž si chcete<br>výbět specializace pro zobrazení<br>Podrobnosti o vybrané specializaci:<br>Specializace: Z ML Informácni a prezentační technologie v praxi<br>Období LS 2010/2011<br>Garantující pracovště: FNV<br>Garant gocí na Tomáš Kubálek CSC<br>Výběrové fizení: Ano<br>Podmínky výběrového řízení: Polivě se prosim do Problički subulinich polánů<br>Období LS 2010/2011<br>Období LS 2010/2011<br>Období LS 2010/2011<br>Období LS 2010/2011<br>Období LS 2010/2011<br>Období LS 2010/2011<br>Období LS 2010/2011<br>Období LS 2010/2011<br>Období JSC JSC JSC JSC JSC JSC JSC JSC JSC JSC                                                                                                    | <u>Kataloq</u>                          | <u>Registrace</u>                                                                                                    | <u>S</u>                                                                                                    | tatistika registrací                                               |                                           |                                  |                    |                |  |  |  |  |
| Univerzitin üsek:       [S 2010/2011]       Vybrat:         Podrobnosti o vybrané specializaci:         Specializace:       28.010/2011         Garant Lujci pracodště:       FMV         Garant doci na Tomáš Kubálek, CSc.         Vyběrově řízení:       Ano         Podminky výběrověn řízení:       Polud še registruje více uchazečů, než je kapacita vedlejší specializace, jsou vybrání uchazeči dle průměného prospěchu v bakaláškém studuu.         Kapacita:       18         Studijní plán:       podreje se prosim do <u>Prohlidiv studiních plánů</u> Cilem vedlejší specializace informační a prezentační technologie v prasi je poskytnout široké uživatelské nicharatke:         Studijní plán:       podrejte se prosim do <u>Prohlidiv studiních plánů</u> Cilem vedlejší specializace informační a prezentační technologie v prasi je poskytnout široké uživatelské incharatke:         Studijní plán:       podrejte se prosim do <u>Prohlidiv studiních plánů</u> - pracování tenů,       prezentace,         - pracování tenů,       prezentace,         - pracování tenů,       prezentace,         - pracování tenů,       prezentace,         - práce databázemi,       práce databázemi,         - práce databázemi,       práce databázemi,         - práce databázemi,       práce databázemi,         - práce databázemi,       práce databáze                                                                                                    | Jednotlivé<br>výběr všec<br>vybírat spe | Jednotlivé specializace musejí být v rámci univerzitního úseku vypsány, aby vám byly dostupné. V následujícím roletovém menu jsou na<br>výběr všechny univerzitní úseky, kde jsou vypsány vám dostupné vedlejší specializace. Vyberte prosím univerzitní úsek, z nějž si chcete<br>vybírat specializace pro zobrazení podrobností: |                                                                                                    |                                                                    |                                           |                                  |                    |                |  |  |  |  |
| Podrobnosti o vybrané specializaci:         Specializace:       ZM, Informační a prezentační technologie v praxi         Obobí:       LS 2010/2011         Garant Lujúpi pracoviši:       F.W.V         Garant Lujúpi pracoviši:       F.W.V         Garant Lujúpi pracoviši:       F.W.V         Garant Lujúpi pracoviši:       Polu se registruje více unbazečů, než je kapacita vedlejší specializace, jsou vybráni uchazeči dle průměného prospěchu v bakaláškém studu.         Kapacita:       18         Studjini plán:       podviete se prosím do Prehlidiv studjinch plánů         Cliem vedlejši specializace informační a prezentační technologie v praxi je posiytnout široké uživatelské informatické znalost a dovednosti s dúrzem na využiť osobních počítačů. Specializace má aplikační charatker.         Studenti získají teoretické a především praktické znalosti v následujících oblastech:         - práčková prálka a sazba dokumentů, prezentační technologie v praxi je posiytnout široké uživatelské in prezentače,         Charakteristika:       - analýza dt,         - práčka dtažavmí, užulizace dat,       - práčka dtažavmí, užulizace dat,         - práčka dtažavmí, užulizace dat,       - práška a dtažbuce multí motivných vebů,         - s apřaža a publikace dijužiních tolografi,       - práčka za dtažbuce multí motivných vebů,         - s pracování studentů v testovacím středisku nedaleko škoy.       - organizace osobních informad.         V případě, že sl                                                                                                    | Univerzitr                              | ní úsek: LS 2010                                                                                                    | /2011 👻                                                                                                    | Vybrat                                                             |                                           |                                  |                    |                |  |  |  |  |
| Specializace:       24M, Informační a prezentační technologie v praxi         Období       LS 20102011         Garantující pracovšké:       FMV         Garant       doc. Ino. Tomáš Kubálek, CSc.         Výběrově řízení:       Ano         Podmínky výběrověho fízení:       Polud se registruje více uchazečů, než je kapacita vedlejší specializace, jsou výbráni uchazeči dle průměného prospěchu v bakalářském studiu.         Kapacita:       18         Studijní plán:       podvejte se prosím do Prohlídiv studilních plánů         Cliem vedlejší specializace Informáční a prezentační technologie v praxi je posiytnout široké užvatelské informatické a znátosti a dovednosti s důrazem na využiť osobních počítačů. Specializace má aplikační charakter.         Studenti ziskají teoretické a předevělm praktické znatosti v následujícíh oblastech:         a zapracování teňů,       počítačůzad preli studi stroní,         pracování teňů,       práce a dalážemi,         a zařaza, třídeň, hedání, sállení informaci,       práce s dalážemi,         s zárňa a publicková dastování, ve elemingu,       projektově fitení,         práce s dalážemi,       s zárňan, třídění, hedání, sállení informaci,         práce s dalážemi,       s zárňan zapítek da studentů v testovacin stědisku nedaleko škoy.         práce s dalážemi,       s práce a zárňavíte, ve elemingu, k předmětům jsou přípraveny e-leamingové opory, sludentí mohou využivatvícedruhové záznany výly.                                                                                                    | Podrobnos                               | <sup>2</sup> odrobnosti o vybrané specializaci:                                                                                                    |                                                                                                    |                                                                    |                                           |                                  |                    |                |  |  |  |  |
| Období       LS 2010/2011         Garantující pracoviště:       FNV         Garant       doc Ina Tomáš Kubálek. CSS.         Výběrové řízení:       Ano         Podmínky výběrového řízení:       Pokud se registruje více uchazečů, než je kapacita vedlejší specializace, jsou vybráni uchazečí dle príměrného prospěchu v bakalářském studiu.         Kapacita:       18         Studijní plán:       podwiejte se prosím do Prohlídky studiních plánů         Clem vedlejší specializace informační a prezentační technologie v pravi je poskytnout široké udivatelské informatické analesti a dovednosti s dúrazem na využňí osobních počítačů. Specializace má aplikační charakter.         Studenti získají teoretické a především praktické znalosti v následujících oblastech:       - zpracováni tetů, prezentace.         - počítačová grátik a sazba dokumentů, prezentace dl.       - projetkoré řízení.         - protěk da dati, dadání, dilení informací, o proješkové řížení, o protěkož dažažemi, o stalení informací, o projetkové řížení, o protěkož dažažemi, o stelení informaci formou (mových webů a veřejných webů, o správa a plátkačůní dobuné not vztahů, o rizení zákazinkýchi vztahů, o rizení zákazinkých vztahů, o rizení zákazinkých vztahů, o správa a stelibulace nájtálních fotografí, o rizení zákazických vztahů, o rizení zákazických vztahů, o rizení zákazinkých vztahů, věrekánnegu, k přednětů dosbaňo v narketingu, o riganizace osobních informaci.         Poznámka:       Specializace vných veetaň stoučení ště disku nedaleko škoů, v čeáznamy výuly.         V případá, že student absoloval před zápisem do vedlejší speci                                                                                                    | Specializa                              | ace:                                                                                                    | 2MI, Infor                                                                                                    | mační a prezentační technolog                                      | jie v praxi                               |                                  |                    |                |  |  |  |  |
| Garant       doc. Ing. Tomáš Kubálek. CSc.         Výbéřové řízení:       Ano         Podmínky výběrového řízení:       Pokud se registruje více uchazečů, než je kapacita vedlejší specializace, jsou výbráni uchazeů dle přůměrného prospěchu v bakalářském studiu.         Kapacita:       18         Studijní plán:       podivejte se prosím do Prohlídky studiních plánů         Clem vedlejší specializace informační a prezentační technologie v prauj je poskytnout široké uživatelské informatické znalosti a dovednosti s důrazem na využiti osobních počítačů. Specializace má aplikační charakter.         Student získají teoretické a především praktické znalosti v následujících oblastech:       - pracování tetňů,<br>- prožitačová grafika a sazba dokumentů, prezentace,<br>- analýza dat, - projetové řízení,<br>- projetové řízení,<br>- proje | Období:                                 |                                                                                                    | LS 2010/2                                                                                                    | 2011                                                               |                                           |                                  |                    |                |  |  |  |  |
| Garant.       doc. Ino. Tomáš Kubálek. CSc.         Výběrové řízení:       Ano         Podmínky výběrového řízení:       Pokud se registruje více uchazeů, než je kapacita vedlejší specializace, jsou vybráni uchazeů dle primérného prospěchu v bakalářském studiu.         Kapacita:       18         Studijní plán:       podlejší specializace informační a prezentační technologie v prat je poskytnout široké uživatelské informatické znalosti a dovednosti s důrazem na využiti osobních počítačů. Specializace má aplikační charakter.         Studijní plán:       Dipočítačů zgrafika a sazba dokumentů, prezentace, je poskytnout široké uživatelské informatické znalosti a dovednosti s důrazem na využiti osobních počítačů. Specializace má aplikační charakter.         Ocharakteristika:       Dipočítačů zgrafika a sazba dokumentů, prezentace, o navjaz dat         Otharakteristika:       Dipočítačů zgrafika a sazba dokumentů, prezentace, o roriečké draloštarní, o roriešké draloštarní, o roriešké draloštarní, o roriešké draloštarní, o spřáva a distitůce multimediálního tolosanu, ne stejných webů, e spřáva z distitůce multimediálního tolosanu, marketingu, o organizace osobních informací.         Poznámka:       Specializace vyůžvá dostupné prvív e-learningu. K předmětům jsou připravny e-learningové opory, studentí mohová žaznany výluy.         V případě, ža student absolvoval před žapisem do vedlejší specializace předmět 20P381 nebo předmět 45A39, může si náhradou volit předmět 20P400.         Poznámka:       Specializace, jež jsou vám k dispozici. Kliknutím na název specializace zobražetne podrobnosti.         Kdá litázev                                                                                                    | Garantují                               | cí pracoviště:                                                                                                    | FMV                                                                                                    |                                                                    |                                           |                                  |                    |                |  |  |  |  |
| Výběrové řízení:       Ano         Podmínky výběrového řízení:       Potvá se registruje více uchazečů, než je kapacita vedlejší specializace, jsou vybráni uchazeči die průměného prospěchu v bakatářském studiu.         Kapacita:       18         Studjní plán:       podlvějte se prosím do Prohlídiv studjiních plánů         Cliem vedlejší specializace Informační a prezentační technologie v praxi je poskytnout široké uživatelské informatické znalosti a dovednosti s důrazem na využiť osobních počítačů. Specializace má splikační charakter.         Studenti získají teoretické a především praktické znalosti v následujících oblastech:         - zpracování textů,         - počítačová grafika a sazba dokumentů,         prezenicace,         - anályza dat,         - práce s databázemi,         - záznam, třídění, hledání, sdlení informací,         - práce s databázemi,         - práce s databázemi,         - softení informací (rmou týmových webů a veřejných webů,         - s práva a publikace digitálních totografi,         - Tičneri záznatíckýh vztaňů,         - softení informací.         Absolvent specializace má znalosti a dovednosti, které mu umožní získat certifikát ECDL. Katedra zprostřetkovává testování studenů v testovacím středisku nedaleko školy.         Poznámka:       Specializace vuživá dostupné prvky e-learningu. K předmětům jsou připraveny e-learningové opory, studenti mohou využivá tvicednuhové záznamy výuvy.         V přípa                                                                                                    | Garant:                                 |                                                                                                    | doc. Ing. T                                                                                                    | <u>ľomáš Kubálek, CSc.</u>                                         |                                           |                                  |                    |                |  |  |  |  |
| Podmínky výběrového řízení:       Pokud se registruje více uchazečů, než je kapacita vedlejší specializace, jsou vybráni uchazeči dle průměmého prospěchu v bakalářském studiu.         Kapacita:       18         Studijní plán:       podvějte se prosím do <u>Prohlídiv studiních plánů</u> Cílem vedlejší specializace Informační a prezentační technologie v pravi je poskytnout široké uživatelské informatické znalosti a dovednosti s důrazem na využiť osobních počítačů. Specializace má aplikační charakter.         Studenti ziskají teoretické a především praktické znalosti v následujících oblastech:       2 pracování textů,         • počítačová grafika a sazba dokumentů, prezentační,       • problažová grafika a sazba dokumentů, prezentače,         • projektové řízení,       • probležová grafika a sazba dokumentů, prezentače,         • projektové řízení,       • probležová grafika a sazba dokumentů, prezentače,         • projektové řízení,       • probležová grafika a sazba dokumentů,         • práce stabažazemí,       • spíráva a distabažerní,         • práce stabažazení,       • spíráva a slabažazení,         • práce stabažazení,       • spíráva a slabažazení,         • spíráva a sláthůce multimediálního tobranů,       • spíráva a sláthůce multimediálního tobranů,         • práce stabažazení,       • spíráva a sláthůce multimediálního tobranů,         • práce stabažazení,       • spíráva a sláthůce multimediálního tobranů,         • proznámka:       Specializace vužívá                                                                                                    | Výběrové                                | řízení:                                                                                                    | Ano                                                                                                    |                                                                    |                                           |                                  |                    |                |  |  |  |  |
| Kapacita:       18         Studijni plán:       podivejle se prosím do Prohlídky studiních plánů         Cilem vedlejší specializace Informační a prezentační technologie v praxi je poskytnout široké uživatelské informatické znalosti a dovednosti s důrazem na využiť osobních počítačů. Specializace má aplikační charakter.         Studiní plán:       Studenti ziskají teoretické a především praktické znalosti v následujících oblastech:         o počítačův grafika a sazba dokumentů, prezentační, o pořetačů grafika a sazba dokumentů, prezentace, a apliža dat.         o záznam, třídění, hledání, sdílení informací.       prácování tetů,         o pořetače skaznickýh vzuslizace dat.       práce s datalázemi,         o stálezázemi,       s sálezínkáznickýh vzuslizace dat.         o roganizace osobních informaci finorou týmových webů a veřejných webů,       s práva a distribuce multimediálního obsahu v marketingu,         o roganizace osobních informací.       Specializace má zanalosti a dovednosti, které mu umožní získat certifikát ECDL. Katedra zprosfiedkovárá testování studenů v testovacím středisku neťalsku neťalsko š koly.         Poznámka:       Specializace vyžívá dostupné prvky e-learningu. K předmětům jsou připraveny e-learningové opory, studenti mohou využívat vleetruhové žánany výluy.         V případě, že student absolvoval před zápisem do vedlejší specializace předmět 2OP381 nebo předmět 43A339, může si náhradou volit předměti 20P480.         Další informace na:       http://min.vse.cz         Zde jsou zobrazeny všechny specializace, jež jsou vám k dispozici.                                                                                                    | Podmínky                                | výběrového řízení:                                                                                                    | Pokud se<br>průměrné                                                                                                    | registruje více uchazečů, než je<br>ho prospěchu v bakalářském s   | e kapacita vedlejší s<br>tudiu.           | pecializace, js                  | sou vybráni ucha:  | zeči dle       |  |  |  |  |
| Studijní plán:       podvejte se prosím do Prohlídky studiních plánů         Cliem vedlejší specializace Informační a prezentační technologie v prati je poskytnout široké uživatelské informatické znalosti a dovednosti s dúrazem na využiť osobních počítačů. Specializace má aplikační charatker.         Studenti získají teoretické a především praktické znalosti v následujících oblastech:         - z pracování textů,         - počítačová grafika a sazba dokumentů,         prezentace,         - analýza dat,         - z zázanní, fidéní, hledání, sdílení informací,         - projektové řízení,         - tvota diagramů, vizualizace dat,         - práce s databázemi,         - s ordávní a publikace digitálních totografií,         - sordáva a distribuce multimediálního obsahu v marketingu,         - organizace osobních informací.         Poznámka:       Správa a distribuce multimediálního obsahu v marketingu,         - organizace osobních informací.         Poznámka:       Správá distrubué v ežavaný vjúty.         V případě, že student absolvoval před zápisem do vedlejší specializace předmět 20P381 nebo předmět         Další informace na:       http://min.vse.cz         Zde jsou zobrazeny všechny specializace, jež jsou vám k dispozici. Kliknutím na název specializace zobrazite podrobnosti.         Kód       Název       Pracoviště       Kapacita       Volná místa       Tisk informaci                                                                                                    | Kapacita:                               |                                                                                                    | 18                                                                                                    |                                                                    |                                           |                                  |                    |                |  |  |  |  |
| Cliem vedlejší specializace Informační a prezentační technologie v prasi je poskytnout široké uživateliské informatické znalosti a dovednosti s dúrazem na využití osobních počítačů. Specializace má aplikační charakter.         Studenti získaj teoretické a především praktické znalosti v následujících oblastech: <ul> <li>procinačnová prezentace,</li> <li>pranalyza dat,</li> <li>projektové fizení,</li> <li>projektové fizení,</li> <li>projektové fizení,</li> <li>projektové a publikace digitalních fotografií,</li> <li>řicení zákaznických vztahů,</li> <li>softení informačí formou týmových webů a veřejných webů,</li> <li>správe a databázemi,</li> <li>softení informačí formou týmových webů a veřejných webů,</li> <li>správe a databázemi,</li> <li>softení informací formou týmových webů a veřejných webů,</li> <li>správe a distribuce multimediálního obsahu v marketingu,</li> <li>organizace osobních informací.</li> </ul> <li>Poznámka:</li> <li>Specializace má znalosti a dovednosti, které mu umožní získat certifikát ECDL. Katedra zprostředkovává testování studentů v testovacím středisku nedaleko školy.</li> <li>Poznámka:</li> <li>Specializace využívá dostupné prvky e-learningu. K předmětům jsou přípraveny e-learningové opory, studenti mohou využívat vicedruhové záznamy výuky.</li> <li>V případě, že student absolvoval před zápisem do vedlejší specializace predmět 20P381 nebo předmět 4SA339, může si náhradou volit předmět 20P480.</li> <li>Další informace na: http://min.vse.cz</li> <li>Zde jsou zobrazeny všechny specializace, jež jsou vám k dispozici. Kliknutím na název specializace Volná místa Tisk informací 1AU Auditing</li> <li>FrU</li> <li>9999</li> <li>9999</li> <li>100</li> <li>100</li>                                                                                                    | Studijní pl                             | lán:                                                                                                    | podívejte :                                                                                                    | se prosím do <u>Prohlídky studijní</u>                             | ch plánů                                  |                                  |                    |                |  |  |  |  |
| Studenti získají teoretické a především praktické znalosti v následujících oblastech:         - zpracování textů,         - počítačová grafika a sazba dokumentů,<br>prezentace,         - analýza dat.         - záznam, třídění, hledání, sdílení informací,<br>- projektové řízení,         - brožné dragramů, vizualizace dat,<br>- práce diptálních fotografií,<br>- práce diptálních fotografií,<br>- frizení zákaznických vztahů,         - s spřáva a publikace diptálních fotografií,<br>- práce diptálních fotografií,<br>- frizení zákaznických vztahů,         - s práva a publikace diptálních fotografií,<br>- práce diptálních fotografií,<br>- frizení zákaznických vztahů,<br>- s práva a publikace diptálních fotografií,<br>- frizení zákaznických vztahů,<br>- s práva a publikace diptálních totografií,<br>- frizení zákaznických vztahů,<br>- s práva a publikace diptálních fotografií,<br>- frizení zákaznických vztahů,<br>- s práva a publikace diptálních totografií,<br>- frizení zákaznických vztahů,<br>- s práva a publikace diptálních totografií,<br>- práce vztáva a publikace diptálních totografií,<br>- frizení zákaznických vztahů,<br>- s práva a publikace diptálních totografií,<br>- práce zprostředkování studentů v testovacím středisku nedaleko školy.         Poznámka:       Specializace využívá dostupné prvky e-learningu. K předmětům jsou připraveny e-learningové opory, studenti<br>mohou využívat vicedruhové záznamy výuky.<br>V případě, že student absolovaní před zápisem do vedlejší specializace předmět 2OP381 nebo předmět<br>4SA339, může si náhradou volit předmět 2OP480.         Další informace na:       http://min.vse.cz         Zde jsou zobrazeny všechny specializace, jež jsou vám k dispozici. Kli                                                                                                    |                                         |                                                                                                    | Cílem vedlejší specializace Informační a prezentační technologie v praxi je poskytnout široké uživatelské<br>informatické znalosti a dovednosti s důrazem na využití osobních počítačů. Specializace má aplikační<br>charakter.                                                                                  |                                                                    |                                           |                                  |                    |                |  |  |  |  |
| <ul> <li>pracování textů,<br/>prezentace,<br/>pročitačová grafika a sazba dokumentů,<br/>prezentace,<br/>a nalýza dat,<br/>a záznam, třídění, hledání, sdílení informací,<br/>projektové řízení,<br/>bvorba diagramů, vizualizace dat,<br/>práce s databázemi,<br/>sdílení informací formou týmových webů a veřejných webů,<br/>s práva a publikace digitálních tolografií,<br/>i fizení zákaznických vrtahů,<br/>s práva a publikace digitálních tolografií,<br/>i řízení zákaznických vrtahů,<br/>s práva a distribuce multimediálního obsahu v marketingu,<br/>organizace osobních informací.         </li> </ul> Poznámka:     Bpecializace má znalosti a dovednosti, které mu umožní získat certifikát ECDL. Katedra<br>zprostředkovává testování studentů v testovacím středisku nedaleko školy.          Poznámka:       Specializace využívá dostupné prvky e-learningu. K předmětům jsou připraveny e-learningové opory, studenti<br>mohou využivat vicedruhové záznamy výuly.          V případě, že student absoloval před zápisem do vedlejší specializace předmět 2OP381 nebo předmět<br>4SA339, může si náhradou volit předmět 2OP480.          Další informace na:       http://min vs e.cz         Zde jsou zobrazeny všechny specializace, jež jsou vám k dispozici. Kliknutím na název specializace zobrazíte podrobnosti.          Kód       Název       Pracoviště       Kapacita       Volná místa       Tisk informací         14.U       Auditing       FFU       9999       9999       Lei          100                                                                                                    |                                         |                                                                                                    | Studenti získají teoretické a především praktické znalosti v následujících oblastech:                                                                                                    |                                                                    |                                           |                                  |                    |                |  |  |  |  |
| Projektive izeni,         By rokowe izeni,         By rokowe izeni,         By rokowe izeni,         By dieni informaci formou týmových webů a veřejných webů,         By správa a publikace digitálních fotografií,         Fizení zákaznických vztahů,         By práva a publikace digitálních fotografií,         Fizení zákaznických vztahů,         By práva a publikace digitálních fotografií,         Fizení zákaznických vztahů,         By práva a distribuce multimediálního obsahu v marketingu,         By organizace osobních informací.         Absolvent specializace má znalosti a dovednosti, které mu umožní získat certifikát ECDL. Katedra zprostředkovává testování studentů v testovacím středisku nedaleko školy.         Poznámka:       Specializace využívá dostupné prvky e-learningu. K předmětům jsou připraveny e-learningové opory, studenti mohou využívat vicedruhové záznamy výuky.         V případě, že student absolvoval před zápisem do vedlejší specializace předmět 20P381 nebo předmět 4SA339, může si náhradou volit předmět 20P480.         Další informace na:       http://min.vse.cz         Zde jsou zobrazeny všechny specializace, jež jsou vám k dispozici. Kliknutím na název specializace zobrazíte podrobnosti.         Kód       Název         Pracoviště       Kapacita         Volná místa       Tisk informací         1AU       Auditing       FFU       9999       9999                                                                                                    | Charakter                               | ristika:                                                                                                    | <ul> <li>zpracování textů,</li> <li>počítačová grafika a sazba dokumentů,<br/>prezentace,</li> <li>analýza dat,</li> <li>záznam, třídění, hledání, sdílení informací,</li> </ul>                                                                                                    |                                                                    |                                           |                                  |                    |                |  |  |  |  |
| Absolvent specializace má znalosti a dovednosti, které mu umožní získat certifikát ECDL. Katedra zprostředkovává testování studentů v testovacím středisku nedaleko školy.         Poznámka:       Specializace využívá dostupné prvky e-learningu. K předmětům jsou připraveny e-learningové opory, studenti mohou využívat vícedruhové záznamy výuky.         V případě, že student absolvoval před zápisem do vedlejší specializace předmět 2OP381 nebo předmět 4SA339, může si náhradou volit předmět 2OP480.         Další informace na:       http://min.vse.cz         Zde jsou zobrazeny všechny specializace, jež jsou vám k dispozici. Kliknutím na název specializace zobrazíte podrobnosti.         Kód       Název         IAU       Auditing         ICO       Controlling                                                                                                    |                                         |                                                                                                    | <ul> <li>byokato itagramů, vizualizace dat,</li> <li>práce s databázemi,</li> <li>sdílení informací formou týmových webů a veřejných webů,</li> <li>správa a publikace digitálních fotografií,</li> <li>řízení zákaznických vztahů,</li> <li>správa a distribuce multimediálního obsahu v marketingu,</li> </ul> |                                                                    |                                           |                                  |                    |                |  |  |  |  |
| Absolvent specializace má znalosti a dovednosti, které mu umožní získat certifikát ECDL. Katedra zprostředkovává testování studentů v testovacím středisku nedaleko školy.         Poznámka:       Specializace využívá dostupné prvky e-learningu. K předmětům jsou připraveny e-learningové opory, studenti mohou využívat vícedruhové záznamy výuky.         V případě, že student absolvoval před zápisem do vedlejší specializace předmět 2OP381 nebo předmět 4SA339, může si náhradou volit předmět 2OP480.         Datší informace na:       http://min.vse.cz         Zde jsou zobrazeny všechny specializace, jež jsou vám k dispozici. Kliknutím na název specializace zobrazíte podrobnosti.         Kód       Název         1AU       Auditing         1CO       Controlling                                                                                                    |                                         |                                                                                                    | u urgar                                                                                                    | nzace osobnici mormaci.                                            |                                           |                                  |                    |                |  |  |  |  |
| Poznámka:       Specializace využívá dostupné prvky e-learningu. K předmětům jsou připraveny e-learningové opory, studenti mohou využívat vícedruhové záznamy výuky.<br>V případě, že student absolvoval před zápisem do vedlejší specializace předmět 2OP381 nebo předmět 4SA339, může si náhradou volit předmět 2OP480.         Datší informace na:       http://min.vse.cz         Zde jsou zobrazeny všechny specializace, jež jsou vám k dispozici. Kliknutím na název specializace zobrazíte podrobnosti.         Kód       Název       Pracoviště       Kapacita       Volná místa       Tisk informaci         1AU       Auditing       FFU       9999       9999       Image: Secondard Secondard                                                                                                    |                                         |                                                                                                    | Absolvent<br>zprostředi                                                                                                    | specializace má znalosti a dov<br>kovává testování studentů v test | ednosti, které mu u<br>ovacím středisku n | možní získat c<br>edaleko školy. | ertifikát ECDL. K  | atedra         |  |  |  |  |
| V případě, že student absolvoval před zápisem do vedlejší specializace předmět 2OP381 nebo předmět 4SA339, může si náhradou volit předmět 2OP480.         Další informace na:       http://min.vse.cz         Zde jsou zobrazeny všechny specializace, jež jsou vám k dispozici. Kliknutím na název specializace zobrazíte podrobnosti.         Kód       Název       Pracoviště       Kapacita       Volná místa       Tisk informaci         1AU       Auditing       FFU       9999       9999       Image: Controlling         1CO       Controlling       FFU       100       100       Image: Controlling                                                                                                    | Poznámka                                | a:                                                                                                    | Specializace využívá dostupné prvky e-learningu. K předmětům jsou připraveny e-learningové opory, studenti<br>mohou využívat vícedruhové záznamy výuky.                                                                                                    |                                                                    |                                           |                                  |                    |                |  |  |  |  |
| Další informace na:       http://min.vse.cz         Zde jsou zobrazeny všechny specializace, jež jsou vám k dispozici. Kliknutím na název specializace zobrazíte podrobnosti.         Kód       Název       Pracoviště       Kapacita       Volná místa       Tisk informaci         1AU       Auditing       FFU       9999       9999       Image: Controlling         1CO       Controlling       FFU       100       100       Image: Controlling                                                                                                    |                                         |                                                                                                    | V případě,<br>4SA339, r                                                                                                    | , že student absolvoval před záp<br>nůže si náhradou volit předmět | bisem do vedlejší sj<br>20P480.           | pecializace př                   | edmět 20P381 r     | iebo předmět   |  |  |  |  |
| Zde jsou zobrazeny všechny specializace, jež jsou vám k dispozici. Kliknutím na název specializace zobrazíte podrobnosti.KódNázevPracovištěKapacitaVolná místaTisk informaci1AUAuditingFFU99999999441COControllingFFU10010044                                                                                                    | Další info                              | rmace na:                                                                                                    | http://min.                                                                                                    | VSe.CZ                                                             |                                           |                                  |                    |                |  |  |  |  |
| KódNázevPracovištěKapacitaVolná místaTisk informaci1AUAuditingFFU9999999911COControllingFFU1001001                                                                                                    | Zde jsou z                              | obrazeny všechny                                                                                                    | specializa                                                                                                    | ce, jež jsou vám k dispozici.                                      | Kliknutím na náze                         | v specializac                    | e zobrazíte podi   | robnosti.      |  |  |  |  |
| 1AU         Auditing         FFU         9999         9999         Image: Controlling           1CO         Controlling         FFU         100         100         Image: Controlling                                                                                                    | Kód !                                   | <u>Název</u>                                                                                                    |                                                                                                    |                                                                    | <u>Pracoviště</u>                         | <u>Kapacita</u>                  | <u>Volná místa</u> | Tisk informací |  |  |  |  |
| 1CO Controlling FFU 100 100                                                                                                    | 1AU A                                   | uditing                                                                                                    |                                                                                                    |                                                                    | FFU                                       | 9999                             | 9999               | 4              |  |  |  |  |
|                                                                                                    | 100 0                                   | Controlling                                                                                                    |                                                                                                    |                                                                    | FFU                                       | 100                              | 100                | <b>_</b>       |  |  |  |  |

## Katalog

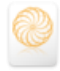

- Klepnutím do tlačítka tiskárny ve sloupci *Tisk informací* lze zobrazit informace o VS ve formátu PDF.
- Klepnutím do tlačítka *Tisk brožury* pod seznam VS lze exportovat informace o všech VS do formátu PDF.

Registrace

Registrace se provádí výběrem vedlejších specializací zaškrtnutím v seznamu po klepnutí do odkazu *Registrace* v horní nabídce (viz obr. 11) a klepnutím do tlačítka *Registrovat* pod seznam VS. (V příkladu si student registruje VS 2CR a 2MI.)

| <b>OBR. 11</b> | REGISTRACE | VS |
|----------------|------------|----|
|----------------|------------|----|

| Katalog Red           | <u>qistrace</u> | <u>Statistika registrací</u>                        |  |
|-----------------------|-----------------|-----------------------------------------------------|--|
| Registrace specializa | ací probíhá n   | a jednotlivých fakultách v následujících termínech: |  |
| LS 2010/2011 - FMV:   | od 20. 12       | . 2010 13:00 do 20. 01. 2011 23:59                  |  |
| LS 2010/2011 - FFU:   | od 20. 12       | . 2010 13:00 do 20. 01. 2011 23:59                  |  |
| LS 2010/2011 - FMJH   | H: od 20. 12    | . 2010 13:00 do 20. 01. 2011 23:59                  |  |
| LS 2010/2011 - NF:    | od 20. 12       | . 2010 13:00 do 20. 01. 2011 23:59                  |  |
| LS 2010/2011 - FPH:   | od 20. 12       | . 2010 13:00 do 20. 01. 2011 23:59                  |  |
| LS 2010/2011 - FIS:   | od 20. 12       | . 2010 13:00 do 20. 01. 2011 23:59                  |  |
| -                     |                 |                                                     |  |

#### Dosud nebyly zaregistrovány žádné specializace.

V následující části je přehled specializací, jež jsou k dispozici pro registraci. Vyberte si specializace, jež chcete zaregistrovat a klikněte na tlačítko **Registrovat**. Poté budete moci měnit pořadí (prioritu) jednotlivých zaregistrovaných specializací.

|   | Ozn.     | Kód | Název                                        | Obdobi       | Fakulta |
|---|----------|-----|----------------------------------------------|--------------|---------|
|   |          | 3AF | Analytik finančního sektoru                  | LS 2010/2011 | FPH     |
|   |          | 4AD | Analýzy sociálně ekonomických dat            | LS 2010/2011 | FIS     |
|   |          | 2AA | Anglo-americká studia                        | LS 2010/2011 | FMV     |
|   |          | 1AU | Auditing                                     | LS 2010/2011 | FFU     |
|   | <b>V</b> | 2CR | Cestovní ruch                                | LS 2010/2011 | FMV     |
|   |          | 1C0 | Controlling                                  | LS 2010/2011 | FFU     |
|   |          | 1DB | Daně v podnikání                             | LS 2010/2011 | FFU     |
|   |          | 4DS | Demografie a sociální analýza                | LS 2010/2011 | FIS     |
|   |          | 5ET | Ekonomická teorie                            | LS 2010/2011 | NF      |
|   |          | 5EZ | Ekonomická žurnalistika                      | LS 2010/2011 | NF      |
|   |          | 2ZP | Ekonomie a politika životního prostředí      | LS 2010/2011 | FMV     |
|   |          | 5EP | Ekonomie a právo                             | LS 2010/2011 | NF      |
|   |          | 3EN | Ekonomika nestátních neziskových organizací  | LS 2010/2011 | FPH     |
|   |          | 3TV | Ekonomika sportu                             | LS 2010/2011 | FPH     |
|   |          | 5ZP | Ekonomika životního prostředí                | LS 2010/2011 | NF      |
|   |          | 2EE | Evropská ekonomická integrace                | LS 2010/2011 | FMV     |
|   |          | 5FI | Filosofie                                    | LS 2010/2011 | NF      |
|   |          | 3FI | Finanční manažer                             | LS 2010/2011 | FPH     |
|   |          | 2FS | Frankofonní studia                           | LS 2010/2011 | FMV     |
|   |          | 5HP | Hospodářská politika                         | LS 2010/2011 | NF      |
| l |          | 2IS | Iberoamerická studia                         | LS 2010/2011 | FMV     |
| l | <b>V</b> | 2MI | Informační a prezentační technologie v praxi | LS 2010/2011 | FMV     |
|   |          |     |                                              |              |         |

 Po výběru VS může student posunem klepnutím do šipek měnit prioritu registrovaných VS či některé VS odstranit z registrace (viz obr. 12).

### OBR. 12: ZMĚNA PRIORITY VS

| V systér<br>a kliknět<br>se vám a | mu máte reg<br>e na tlačítk<br>automaticky | gistrovány<br>o <b>Odebra</b><br>upraví. | následující vedlejší specializace. Pokud se ro:<br>t. Odebírat lze pouze specializace z fakult, u k | zhodnete u některé s<br>terých probíhá registi | pecializace registraci zrušit, označte<br>race. Priority u jednotlivých specializ: |
|-----------------------------------|--------------------------------------------|------------------------------------------|----------------------------------------------------------------------------------------------------|------------------------------------------------|------------------------------------------------------------------------------------|
| Ozn.                              | Priorita                                   | Posun                                    | Specializace                                                                                        | Obdobi                                         |                                                                                    |
|                                   | 1.                                         | ŧ                                        | 2CR, Cestovní ruch                                                                                  | LS 2010/2011 - FMV                             |                                                                                    |
|                                   | 2.                                         | t                                        | 2MI, Informační a prezentační technologie v praxi                                                   | LS 2010/2011 - FMV                             |                                                                                    |
| Odebra                            | at                                         |                                          |                                                                                                    |                                                |                                                                                    |

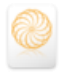

Statistika registrací

Přidělování

termínů testů

Student může klepnutím do odkazu *Statistika registrací* zobrazit aktuální statistiku na všechny VS školy, na něž se registroval alespoň jeden student (viz obr. 13).

### OBR. 13: STATISTIKA REGISTRACÍ

| Celkový po                | včet studentů se zaregistrovanou specializací: 12<br>Celkem zaregistrováno specializací: 2<br>Počty specializací dle priorit: s pri<br>s pri | oritou <b>1</b> . požad<br>oritou <b>2</b> . požad | ováno <b>12</b> sp<br>ováno <b>2</b> spe | ec.<br>c.             |                                     |
|---------------------------|----------------------------------------------------------------------------------------------------|----------------------------------------------------|------------------------------------------|-----------------------|-------------------------------------|
| V následuj<br>registraci. | cí tabulce jsou vypsány specializace podle fakul                                                                                             | y a zvoleného                                      | období, se                               | řazeny dle priorit, j | ež mají studenti uvedeny při jejich |
| Fakulta                   | Specializace                                                                                                    | Kapacita                                           | Priorita                                 | Počet studentů        | ]                                   |
| FMV                       | 2CR Cestovní ruch                                                                                                    | 50                                                 | 1                                        | 2                     |                                     |
|                           | 2MI Informační a prezentační technologie v praxi                                                                                             | 18                                                 | 1                                        | 10                    | ]                                   |
|                           |                                                                                                    |                                                    | 2                                        | 2                     | ]                                   |

Po registraci VS se v horní nabídce doplní další možnosti<sup>4</sup>:

- Prohlížení registrace: Rekapitulace provedených registrací.
- Výběrová řízení: Přehled testů a odevzdáváren.
- Výsledky a přehledy: Bodové výsledky a výsledky zápisu na VS. Registrované studenty učitel rozdělí na termíny e-testů:
- V oblastech administrativy VS vybere Správa výběrových řízení.
- Vybere VS.
- V horní nabídce vybere odkaz Správa testů.
- Klepneme do šipky ve sloupci *Termíny*.
- Doplní termíny testů (v souladu s termíny z obecných termínů, viz obr. 14).

## OBR. 14: TERMÍNY TESTŮ VÝBĚROVÉHO ŘÍZENÍ

| Specializace:         2MI Informační a prezentační technologie v praxi (FMV) - LS 2010/2011           Počet studentů:         12 |                                 |               |                    |        |                |          |         |
|----------------------------------------------------------------------------------------------------|---------------------------------|---------------|--------------------|--------|----------------|----------|---------|
| Správa termín                                                                                                    | ů pro test E-test E-test v      | výběrovéh     | o řízení VS 2MI    |        |                |          |         |
| 🥝 Oper                                                                                                    | ace byla úspěšně provedena.     |               |                    |        |                |          |         |
| Vyplněním násle                                                                                                    | dujícího formuláře můžete při   | dat k testu d | alší termín:       |        |                |          |         |
| Místnost: Vencovského aula (425) 💌                                                                                               |                                 |               |                    |        |                |          |         |
| Čas konání (kdy):                                                                                                    |                                 |               |                    |        |                |          |         |
| Délka trvání:                                                                                                    |                                 | (max. 5-mís   | tné číslo)         |        |                |          |         |
| Kapacita:                                                                                                    |                                 | (max. 5-mís   | tné číslo)         |        |                |          |         |
| Přidat termín                                                                                                    |                                 |               |                    |        |                |          |         |
| V následující tab                                                                                                    | ulce je zobrazen přehled všeo   | ch termínů př | iřazených k tomuto | testu: |                |          |         |
|                                                                                                    |                                 | in commune pr | azonyon n tomato   | toota. |                |          |         |
| Oznacit vse                                                                                                    | Odznacit vse                    |               |                    |        |                |          |         |
| Ozn. Test                                                                                                    |                                 | Mistnost      | Kdy                | Délka  | Kapacita       | Studentů | Upravit |
| E-test E                                                                                                    | E-test výběrového řízení VS 2MI | SB 305        | 21.12.2010 07:00   | 10 min | <b>10</b> / 20 | 0        |         |
| E-test E                                                                                                    | -test výběrového řízení VS 2MI  | SB 305        | 21.12.2011 08:00   | 10 min | <b>10</b> / 20 | 0        |         |
| Zobrazit tabulku p                                                                                                    | omocí správce tabulek           |               |                    |        |                |          |         |
| Označit vše                                                                                                    | Odznačit vše                    |               |                    |        |                |          |         |
| Odebrat termín                                                                                                    | у                               |               |                    |        |                |          |         |

- V oblastech administrativy VS vybere Přidělování termínů testů.

<sup>4</sup> Pro zobrazení plné nabídky je nutné vyjít znovu z hlavní nabídky osobní administrativy.

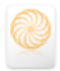

- Vybere VS.
- Vybere E-test.
- V horní části vybere termín. Ve spodní části vybere studenty na tento termín a klepne do tlačítka Přiřadit termín (viz obr. 15).

|             |                 | ODR. 13. I KIRAZENI TERM              | inte i | ESTU |
|-------------|-----------------|---------------------------------------|--------|------|
|             | SB 305, 21.     | 12.2011 08:00, délka 10min, obsazeno  | 0/10 💌 |      |
| tudentů:    | 0               | Dznačit                               |        |      |
| nny studen  | ty s přidělený  | n termínem                            |        |      |
| ny studen   | ty bez přidělei | ného termínu                          |        |      |
|             |                 |                                       |        |      |
|             |                 |                                       |        |      |
| Odznačit    | vše             |                                       |        |      |
|             |                 |                                       |        |      |
| Jméno       |                 | Termín                                | Body   |      |
| luriková Ľu | bomíra, Bc.     | SB 305, 21.12.2010 07:00, délka 10min | -      |      |
| Věmejc Pa   | vel, Bc.        | SB 305, 21.12.2010 07:00, délka 10min | -      |      |
| Deatroá Ev  | a Bo            | SP 205, 21 12 2010 07:00, dálka 10min |        |      |

**OBR 15. Ρ**ŘΙŘΑΖΕΝΙ ΤΕΡΜΙΝΗ ΤΕSTΗ

| Termín:                          |                          | SB 305, 21                                           | .12.2011 08:00, délka 10min, obsazeno                                             | 0/10 👻                |                                                                                              |
|----------------------------------|--------------------------|------------------------------------------------------|-----------------------------------------------------------------------------------|-----------------------|----------------------------------------------------------------------------------------------|
| Označit                          | prvních )                | X studentů: 0                                        | Dznačit                                                                           |                       |                                                                                              |
|                                  | ¥                        |                                                      |                                                                                   |                       |                                                                                              |
| 02                               | znacit vse               | echny studenty s prideleny                           | m terminem                                                                        |                       |                                                                                              |
| 02                               | anacit vse               | echny studenty bez pridele                           | neno terminu                                                                      |                       |                                                                                              |
| Označ                            | it                       |                                                      |                                                                                   |                       |                                                                                              |
| Označ                            | it võo                   | Odznačit vča                                         |                                                                                   |                       |                                                                                              |
| Oznac                            | at vae                   | Ouzhach vse                                          |                                                                                   |                       |                                                                                              |
| Ozn.                             | Poř.                     | Jméno                                                | Termín                                                                            | Body                  |                                                                                              |
|                                  | 1.                       | Juriková Ľubomíra, Bc.                               | SB 305, 21.12.2010 07:00, délka 10min                                             | -                     |                                                                                              |
|                                  | 2.                       | Němejc Pavel, Bc.                                    | SB 305, 21.12.2010 07:00, délka 10min                                             | -                     |                                                                                              |
|                                  | 3.                       | Opatrná Eva, Bc.                                     | SB 305, 21.12.2010 07:00, délka 10min                                             | -                     |                                                                                              |
|                                  | 4.                       | Pitkina Anastasiya, Bc.                              | SB 305, 21.12.2010 07:00, délka 10min                                             | -                     |                                                                                              |
|                                  | 5.                       | Rábová Anna, Bc.                                     | SB 305, 21.12.2010 07:00, délka 10min                                             |                       |                                                                                              |
|                                  | 6.                       | Svobodová Hana, Bc.                                  | SB 305, 21.12.2010 07:00, délka 10min                                             | -                     |                                                                                              |
| <b>V</b>                         | 7.                       | Sychrová Veronika, Bc.                               | -                                                                                 | -                     |                                                                                              |
| <b>V</b>                         | 8.                       | Šátek Lukáš, Bc.                                     | -                                                                                 | -                     |                                                                                              |
|                                  | 9.                       | Svábová Karolína, Bc.                                | -                                                                                 | -                     |                                                                                              |
|                                  | 10.                      | Tollet Ian, Bc.                                      | -                                                                                 | •                     |                                                                                              |
|                                  | 11.                      | Vyskočilová Hana, Bc.                                | -                                                                                 | -                     |                                                                                              |
|                                  | 12.                      | Zabranska Vendula, Bc.                               | -                                                                                 | -                     |                                                                                              |
| obrazit f                        | tabulku p                | omocí správce tabulek                                |                                                                                   |                       |                                                                                              |
| Označ                            | it vše                   | Odznačit vše                                         |                                                                                   |                       |                                                                                              |
|                                  |                          |                                                      |                                                                                   |                       |                                                                                              |
| Přiřadi                          | t termín                 | Odebrat termín                                       |                                                                                   |                       |                                                                                              |
| okud c                           | hcete d                  | orovnat kapacitu některé                             | ho termínu automaticky, vyberte daný t                                            | ermín ve              | formuláři nad tabulkou a poté stiskněte tlačítk                                              |
| l <mark>orovna</mark><br>Iný sta | a <b>tkapa</b><br>w Poku | citu. Systém přidělí vyb<br>vd. chcete, naopak, vybr | raný termín prvním X studentům bez ter<br>aný termín zcela uvolnit, kliněte na tl | rmínu, kt<br>ačítko U | eří dorovnají volnou kapacitu daného termínu n<br>volnit termín a systém odebere termín všej |
| tudentů                          | im, kteří                | jej mají přiřazený.                                  | ing commenter and anothing, remote that the                                       | usini U               | termin a system subbre termin val                                                            |
| Dorovn                           | nat kapa                 | citu Uvolnit termín                                  |                                                                                   |                       |                                                                                              |
| okud c                           | hcete vy                 | rtisknout seznam označ                               | ených studentů nebo pokud jim chcete z                                            | zaslat e-r            | nail, můžete tak učinit zde:                                                                 |
| <b>T</b>                         |                          |                                                      |                                                                                   |                       |                                                                                              |
| ISK S                            | eznamu                   | Hromadny e-mail                                      |                                                                                   |                       |                                                                                              |

**Body** za prospěch

Dále předpokládáme, že studenti vyplnili e-test a odevzdali motivační dopis do odezvdávárny. Učitel přidělil body za motivační dopis. Nyní doplníme v roli učitele body za prospěch v bakalářském studiu:

- Vybereme oblast Správa výběrových řízení.
- Vybereme VS.
- Klepneme v horní nabídce do odkazu Bodový arch.
- Nad tabulkou klepneme do odkazu váž. průměr.
- Dvakrát klepneme do odkazu Váž. průměr v nadpisu sloupce, čímž seřadíme zájemce dle prospěchu v bakalářském studiu. Doplníme body za Prospěch (viz obr. 16).
- Nejlepšímu zájemci přidělíme v příkladu 50 bodů, dalším vždy o 4 body méně. Poznámky k tabulce:
  - Zájemci Pavel Němejc a Ian Tollet si registrují VS až ve 2. prioritě, nebudou tudíž při kapacitě 8 a 12 zájemcích vybráni.
  - Ze zbývajících 10 zájemců mají nejnižší počet bodů Lukáš Šátek (44), Eva Opatrná (56) a Ľubomíra Juriková (56). Mezi Evou Opatrnou a Ľubomírou Jurikovou rozhodnou další kritéria (počet získaných kreditů, počet ztracených kreditů).
  - Body jsou smyšlené, studenti reální. Jedná se o stávající studenty VS 2MI z FMV. Jejich prospěch je velmi dobrý a tak snad odpustí jeho uvedení v obrázku.

| Zobra          | zit: 🌚                       | ) <u>id uživatele</u> 🥑 <u>id studia</u>         | identifikac             | istudia 🥑 vä                  | <u>Ž. průměr</u><br>Odevzdávárna | Obecná část              |               |
|----------------|------------------------------|--------------------------------------------------|-------------------------|-------------------------------|----------------------------------|--------------------------|---------------|
| Poř.           | Ozn.                         | <u>Jméno</u>                                     | <u>Váž. průměr</u>      | <u>E-test</u><br>(max. 25 b.) | <u>Dopis</u><br>(max. 25 b.)     | Prospěch<br>(max. 50 b.) | <u>Součet</u> |
| 1.             |                              | Svobodová Hana, Bc.                              | 1.24                    | 25                            | 15                               | 50                       | 90            |
| 2.             |                              | Pitkina Anastasiya, Bc.                          | 1.32                    | 20                            | 15                               | 46                       | 81            |
| 3.             |                              | <u>Sychrová Veronika, Bc.</u>                    | 1.34                    | 25                            | 15                               | 42                       | 82            |
| 4.             |                              | Rábová Anna, Bc.                                 | 1.37                    | 25                            | 25                               | 38                       | 88            |
| 5.             |                              | Němejc Pavel, Bc.                                | 1.39                    | 15                            | 25                               | 34                       | 74            |
| 6.             |                              | <u>Švábová Karolína, Bc.</u>                     | 1.49                    | 25                            | 15                               | 30                       | 70            |
| 7.             |                              | <u>Vyskočilová Hana, Bc.</u>                     | 1.67                    | 25                            | 15                               | 26                       | 66            |
| 8.             |                              | Juriková Ľubomíra, Bc.                           | 1.72                    | 25                            | 13                               | 22                       | 60            |
| 9.             |                              | Tollet lan, Bc.                                  | 1.76                    | 15                            | 20                               | 18                       | 53            |
| 10.            |                              | <u>Šátek Lukáš, Bc.</u>                          | 1.83                    | 15                            | 15                               | 14                       | 44            |
| 11.            |                              | Zábranská Vendula, Bc.                           | 1.92                    | 25                            | 25                               | 10                       | 60            |
| 12.            |                              | <u>Opatrná Eva, Bc.</u>                          | 1.97                    | 25                            | 25                               | 6                        | 56            |
| Zobraz<br>Ulož | <u>zit tabul</u><br>žit body | ku pomocí správce tabule<br>/ Zaslat e-mail všem | <u>k</u><br>I označeným | Výstup do                     | Excelu                           |                          |               |

OBR. 16: DOPLNĚNÍ BODŮ ZA PROSPĚECH

- Výběrová řízení: Přehled testů a odevzdáváren.
- Výsledky a přehledy: Bodové výsledky a výsledky zápisu na VS.

### Student si může průběžně prohlížet výsledky částí výběrového řízení.

- *řízení studenta* Z hlavní nabídky zadá v sekci *Moje studium* odkaz *Portál studenta*.
  - V řádku svého magisterského studia klepne do tlačítka ve sloupci Registrace/Zápisy na VS.
  - V horní nabídce klepne do odkazu Výběrová řízení.

### OBR. 17: REKAPITULACE TESTŮ A ODEVZDÁREN STUDENTA

| <u>Kataloq</u> | Registrace Pro               | <u>ohlížení registrací</u> | <u>Statistika registrací</u> | <u>Výběrová řízení</u>   | <u>Výsledky a přehled</u> | Y      |           |      |
|----------------|------------------------------|----------------------------|------------------------------|--------------------------|---------------------------|--------|-----------|------|
| Testy          | Odevzdávárny                 |                            |                              |                          |                           |        |           |      |
| Následující př | ehled zobrazuje detaily ohl  | edně všech testů pro vý    | oěrová řízení.               |                          |                           |        |           |      |
|                |                              |                            | LS 2010/2                    | 2011                     |                           |        |           |      |
| Výběrové říz   | ení                          | Název testu                |                              | E-test                   | Termin                    | Délka  | Max. body | Body |
| 2MI Informač   | ní a prezentační technologie | v praxi E-test E-test výbě | rového řízení VS 2MI         | Test pro výběrové řízení | SB 305, 21.12.2011 08:00  | 10 min | 25        | 15   |

Výsledky a přehledy

Výběrová

– Klepnutím do odkazu Výsledky a přehledy student zobrazí přehled výsledků pro jednotlivé VS (viz obr. 18).

### OBR. 18: VÝSLEDKY A PŘEHLEDY STUDENTA

|                 | LS 2                                                                            | 2010/2011   |           |          |                                      |                          |
|-----------------|---------------------------------------------------------------------------------|-------------|-----------|----------|--------------------------------------|--------------------------|
| 🔇 Cestovní      | ruch (FMV)                                                                      |             |           |          |                                      |                          |
| Priorita: 1     |                                                                                 |             |           |          |                                      |                          |
| Výběrové řízeni | : není požadováno                                                               |             |           |          |                                      |                          |
| _               |                                                                                 |             |           |          |                                      |                          |
| 😢 Informač      | ní a prezentační technologie v praxi (FMV)                                      |             |           |          |                                      |                          |
| Priorita: 2     |                                                                                 |             |           |          |                                      |                          |
| Druh            | Název                                                                           | Podrobnosti | Max. bodů | Body     | Změněno                              | Změnil                   |
| odevzdávárna    | Dopis Motivační dopis                                                           |             | 25        | 20       | 21.12.2010 06:29                     | <u>T. Kubálel</u>        |
| teat            |                                                                                 |             |           |          |                                      |                          |
| test            | E-test E-test vyberoveno rizeni VS 2MI                                          |             | 25        | 15       | 21.12.2010 07:03                     | T. Kubálel               |
| obecná část     | E-test E-test vyberoveno rizení VS 2M<br>Prospěch Prospěch v bakalářském studiu |             | 25<br>50  | 15<br>18 | 21.12.2010 07:03<br>21.12.2010 07:07 | T. Kubálel<br>T. Kubálel |

Učitel může průběžně prohlížet seznam zaregistrovaných studentů: – Vybere oblast *Přehled studentů zaregistrovaných na VS*.

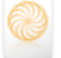

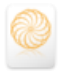

- Vybere VS.
- Seznam či jeho část může vytisknout či zájemcům poslat hromadný e-mail (viz obr. 19).

**OBR. 19: SEZNAM ZAREGISTROVANÝCH STUDENTŮ** 

| Admi       | nıstra   | tiva VS                   |                                |              |               |              |
|------------|----------|---------------------------|--------------------------------|--------------|---------------|--------------|
| Prehleo    | d stude  | entu zaregistrovanyc      | h na VS                        |              |               |              |
| Aplikace   | zobrazı  | uje strukturovaný a agreg | ovaný přehled studentů zaregis | strovaných r | na vybranou s | pecializaci. |
| Specializ  | ace: 2MI | Informační a prezentační  | technologie v praxi (FMV) - LS | 2010/2011    |               |              |
| Označ      | it vše   | Odznačit vše              |                                |              |               |              |
| Ozn.       | Poř.     | Student                   | Identifikace studia            | Priorita     | Přiděleno     |              |
|            | 1.       | Juriková Ľubomíra, Bc.    | FMV N-ME-MO prez [sem 3, E]    | 1            | Ne            |              |
|            | 2.       | Němejc Pavel, Bc.         | FMV N-ME-MO prez [sem 3, E]    | 2            | Ne            |              |
|            | 3.       | Opatrná Eva, Bc.          | FMV N-ME-MO prez [sem 1, E]    | 1            | Ne            |              |
|            | 4.       | Pitkina Anastasiya, Bc.   | FMV N-ME-MO prez [sem 3, E]    | 1            | Ne            |              |
|            | 5.       | Rábová Anna, Bc.          | FMV N-ME-MO prez [sem 3, E]    | 1            | Ne            |              |
|            | 6.       | Svobodová Hana, Bc.       | FMV N-ME-MO prez [sem 3, E]    | 1            | Ne            |              |
|            | 7.       | Sychrová Veronika, Bc.    | FMV N-ME-CR prez [sem 3, E]    | 1            | Ne            |              |
|            | 8.       | Šátek Lukáš, Bc.          | FMV N-ME-MO prez [sem 3, E]    | 1            | Ne            |              |
|            | 9.       | Švábová Karolína, Bc.     | FMV N-ME-MO prez [sem 5, E]    | 1            | Ne            |              |
|            | 10.      | Tollet lan, Bc.           | FMV N-ME-MP prez [sem 3, E]    | 2            | Ne            |              |
|            | 11.      | Vyskočilová Hana, Bc.     | FMV N-ME-EI prez [sem 3, E]    | 1            | Ne            |              |
|            | 12.      | Zábranská Vendula, Bc.    | FMV N-ME-CR prez [sem 3, E]    | 1            | Ne            |              |
| Zobrazit t | abulku p | omocí správce tabulek     |                                |              |               |              |
| Označ      | it vše   | Odznačit vše              |                                |              |               |              |
| Tisk se    | eznamu   | Hromadný e-mail           |                                |              |               |              |

Obdobně učitel může zobrazit seznam zapsaných studentů v oblasti Přehled studentů zapsaných na VS.

*Automatizovaný* Po milníku automatizovaný zápis jsou studenti zapsáni do VS v rámci aplikace zápis Vedlejší specializace.

Student vidí výsledek, když v registracích klepne do odkazu Výsledky a přehledy (viz obr. 20).

OBR. 20: VÝSLEDKY A PŘEHLEDY STUDENTA IAN TOLLET

|                                  | LS 2                                       | 2010/2011   |           |      |                  |                   |
|----------------------------------|--------------------------------------------|-------------|-----------|------|------------------|-------------------|
| 🥝 Cestovní                       | ruch (FMV)                                 |             |           |      |                  |                   |
| Priorita: 1                      |                                            |             |           |      |                  |                   |
| Výběrové řízení: není požadováno |                                            |             |           |      |                  |                   |
| 😣 Informač                       | ní a prezentační technologie v praxi (FMV) |             |           |      |                  |                   |
| Priorita: 2                      |                                            |             |           |      |                  |                   |
| Druh                             | Název                                      | Podrobnosti | Max. bodů | Body | Změněno          | Změnil            |
| odevzdávárna                     | Dopis Motivační dopis                      |             | 25        | 20   | 21.12.2010 06:29 | <u>T. Kubálek</u> |
| test                             | E-test E-test výběrového řízení VS 2MI     |             | 25        | 15   | 21.12.2010 07:03 | <u>T. Kubálek</u> |
| obecná část                      | Prospěch Prospěch v bakalářském studiu     |             | 50        | 18   | 21.12.2010 07:07 | <u>T. Kubálek</u> |
| Celkem:                          |                                            |             | 100       | 53   |                  |                   |

Garant nebo administrativa vidí seznam přijatých:

- Vybere oblast Přehled studentů zaregistrovaných na VS.
- Vybere VS.
- V seznamu studentů je doplněn sloupec *Přiděleno*. Zde garant nebo administrativa vidí, zda a v kolikátém pořadí byla přidělena VS zájemcům (viz obr. 21). Ze studentek s rovným počtem bodů byla přijata studentka *Lubomíra Juriková*, neboť měla více získaných kreditů. (*Eva Opatrná* nezískala dosud žádný, neboť je v 1. semestru.)

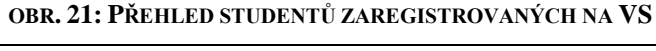

| Admi              | nistra    | tiva VS                   |                                  |            |               |
|-------------------|-----------|---------------------------|----------------------------------|------------|---------------|
| Přehle            | d stude   | entů zaregistrovanýc      | h na VS                          |            |               |
| Aplikace          | zobrazi   | uje strukturovaný a agreg | ovaný přehled studentů zaregis   | strovaných | na vybranou s |
| Specializ         | ace: 2MI  | Informační a prezentační  | i technologie v praxi (FMV) - LS | 2010/2011  |               |
| Označ             | it vše    | Odznačit vše              |                                  |            |               |
| OZINGO            |           | Ouzinacit voc             |                                  |            |               |
| Ozn.              | Poř.      | <u>Student</u>            | Identifikace studia              | Priorita   | Přiděleno     |
|                   | 1.        | Juriková Ľubomíra, Bc.    | FMV N-ME-MO prez [sem 3, E]      | 1          | Ano (8.)      |
|                   | 2.        | Němejc Pavel, Bc.         | FMV N-ME-MO prez [sem 3, E]      | 2          | Ne            |
|                   | 3.        | Opatrná Eva, Bc.          | FMV N-ME-MO prez [sem 1, E]      | 1          | Ne            |
|                   | 4.        | Pitkina Anastasiya, Bc.   | FMV N-ME-MO prez [sem 3, E]      | 1          | Ano (4.)      |
|                   | 5.        | Rábová Anna, Bc.          | FMV N-ME-MO prez [sem 3, E]      | 1          | Ano (2.)      |
|                   | 6.        | Svobodová Hana, Bc.       | FMV N-ME-MO prez [sem 3, E]      | 1          | Ano (1.)      |
|                   | 7.        | Sychrová Veronika, Bc.    | FMV N-ME-CR prez [sem 3, E]      | 1          | Ano (3.)      |
|                   | 8.        | Šátek Lukáš, Bc.          | FMV N-ME-MO prez [sem 3, E]      | 1          | Ne            |
|                   | 9.        | Švábová Karolína, Bc.     | FMV N-ME-MO prez [sem 5, E]      | 1          | Ano (5.)      |
|                   | 10.       | Tollet Ian, Bc.           | FMV N-ME-MP prez [sem 3, E]      | 2          | Ne            |
|                   | 11.       | Vyskočilová Hana, Bc.     | FMV N-ME-EI prez [sem 3, E]      | 1          | Ano (6.)      |
|                   | 12.       | Zábranská Vendula, Bc.    | FMV N-ME-CR prez [sem 3, E]      | 1          | Ano (7.)      |
| <u>Cobrazit t</u> | tabulku p | omocí správce tabulek     |                                  |            |               |
| Označ             | it vše    | Odznačit vše              |                                  |            |               |
| Tisk se           | eznamu    | Hromadný e-mail           |                                  |            |               |

### Ruční zápis

V etapě *Ruční zápisy* mají učitelé dostupnou oblast *Přiřazování specializací studentům*. V ní mohou měnit rozhodnutí o zařazení studentů do VS (viz obr. 22):

- Studentům nevybraným v automatizovaném zápisu mohou VS přiřadit i nad kapacitu (např. v obr. 22 byla přidána VS nad kapacitu *Evě Opatrné*).
- Naopak mohou odebrat studentům specializaci přidělenou ve výběrovém řízení.
- Nemohou přidávat VS studentům, kterým byla přidělena jiná VS.
- Nemohou přidávat VS studentům, kteří si jí neregistrovali.

### OBR. 22: PŘIŘAZOVÁNÍ SPECIALIZACÍ STUDENTŮM

| Specializace: 2MI Informační a prezentační technologie v praxi (FMV) - LS 2010/2011                  |                                                                                                    |                                                                                                    |                                                   |                                 |                                                  |                      |                   |                  |  |  |
|----------------------------------------------------------------------------------------------------|----------------------------------------------------------------------------------------------------|----------------------------------------------------------------------------------------------------|---------------------------------------------------|---------------------------------|--------------------------------------------------|----------------------|-------------------|------------------|--|--|
| Kapacita:                                                                                            |                                                                                                    | a:                                                                                                    | 8                                                 | 8                               |                                                  |                      |                   |                  |  |  |
| Poč                                                                                                  | Počet studentů: 12                                                                                                    |                                                                                                    |                                                   |                                 |                                                  |                      |                   |                  |  |  |
| Přid                                                                                                 | ělen                                                                                                    | o st                                                                                                    | udentům: 9                                        |                                 |                                                  |                      |                   |                  |  |  |
| V ná                                                                                                 | V následující tabulce je přehled studentů rozdělený podle priority, se kterou měli tuto specializaci registrovánu. Ve sloupci Body je součet |                                                                                                    |                                                   |                                 |                                                  |                      |                   |                  |  |  |
| již pi                                                                                               | iděle                                                                                                    | au ⊿<br>enu                                                                                                    | a vyberove rizeni pro ak<br>(a nemusí se shodovat | t s aktuální). Přidělovat či od | ebírat specializaci lze pouze u studentů, jež    | zace, ki<br>mají při | dělenou aktuální  |                  |  |  |
| zvole                                                                                                | nou                                                                                                    | spe                                                                                                    | cializaci, nebo nemají je                         | ště žádnou.                     |                                                  |                      |                   |                  |  |  |
| Pri                                                                                                  | ori                                                                                                    | ita                                                                                                    | 1                                                 |                                 |                                                  |                      |                   |                  |  |  |
| Ozn                                                                                                  | . P                                                                                                    | oř.                                                                                                    | Jméno                                             | Identifikace studia             | Přidělená specializace                           | Body                 | Změněno           | Změnil           |  |  |
|                                                                                                    |                                                                                                    | 1.                                                                                                    | Svobodová Hana, Bc.                               | FMV N-ME-MO prez [sem 3, E]     | 2MI Informační a prezentační technologie v praxi | 90.00                | 21.12.2010 14:33  | aut. výběr. říz. |  |  |
|                                                                                                    |                                                                                                    | 2.                                                                                                    | Rábová Anna, Bc.                                  | FMV N-ME-MO prez [sem 3, E]     | 2MI Informační a prezentační technologie v praxi | 88.00                | 21.12.2010 14:33  | aut. výběr. říz. |  |  |
|                                                                                                    |                                                                                                    | 3.                                                                                                    | Sychrová Veronika, Bc.                            | FMV N-ME-CR prez [sem 3, E]     | 2MI Informační a prezentační technologie v praxi | 82.00                | 21.12.2010 14:33  | aut. výběr. říz. |  |  |
|                                                                                                    |                                                                                                    | 4.                                                                                                    | Pitkina Anastasiya, Bc.                           | FMV N-ME-MO prez [sem 3, E]     | 2MI Informační a prezentační technologie v praxi | 81.00                | 21.12.2010 14:33  | aut. výběr. říz. |  |  |
|                                                                                                    |                                                                                                    | 5.                                                                                                    | Švábová Karolína, Bc.                             | FMV N-ME-MO prez [sem 5, E]     | 2MI Informační a prezentační technologie v praxi | 70.00                | 21.12.2010 14:33  | aut. výběr. říz. |  |  |
|                                                                                                    |                                                                                                    | 6.                                                                                                    | Vyskočilová Hana, Bc.                             | FMV N-ME-EI prez [sem 3, E]     | 2MI Informační a prezentační technologie v praxi | 66.00                | 21.12.2010 14:33  | aut. výběr. říz. |  |  |
|                                                                                                    |                                                                                                    | 7.                                                                                                    | Zábranská Vendula, Bc.                            | FMV N-ME-CR prez [sem 3, E]     | 2MI Informační a prezentační technologie v praxi | 60.00                | 21.12.2010 14:33  | aut. výběr. říz. |  |  |
|                                                                                                    |                                                                                                    | 8.                                                                                                    | Juriková Ľubomíra, Bc.                            | FMV N-ME-MO prez [sem 3, E]     | 2MI Informační a prezentační technologie v praxi | 56.00                | 21.12.2010 14:33  | aut. výběr. říz. |  |  |
|                                                                                                    |                                                                                                    | 9. Opatrná Eva, Bc. FMV N-ME-MO prez [sem 1, E] 2MI Informační a prezentační technologie v praxi 56.00 21.12.2010 20:13 T. Ku |                                                   |                                 |                                                  |                      | <u>T. Kubálek</u> |                  |  |  |
|                                                                                                    | 10.         Šátek Lukáš, Bc.         FMV N-ME-MO prez [sem 3, E]         44.00         21.12.2010 14:33         aut. výběr. ř                |                                                                                                    |                                                   |                                 |                                                  |                      | aut. výběr. říz.  |                  |  |  |
|                                                                                                    |                                                                                                    |                                                                                                    |                                                   |                                 |                                                  |                      |                   |                  |  |  |
| Pri                                                                                                  | ori                                                                                                    | ita                                                                                                    | 2                                                 |                                 |                                                  |                      |                   |                  |  |  |
| Ozn                                                                                                  | . P                                                                                                    | oř.                                                                                                    | Jméno                                             | Identifikace studia             | Přidělená specializace                           | Body                 | Změněno           | Změnil           |  |  |
| _                                                                                                    | 1                                                                                                    | 1.                                                                                                    | Nemejc Pavel, BC.                                 | FMV N-ME-MO prez [sem 3, E]     | 2CR Cestovni ruch                                | 74.00                | 21.12.2010 14:33  | aut. wber. riz.  |  |  |
|                                                                                                    | 12. Tolletian, BC. FMV N-ME-MP prezisem 3, EJ. ZCK Cestovni ruch 53.00 21.12.2010 14:33 aut. Wber. nz.                                       |                                                                                                    |                                                   |                                 |                                                  |                      |                   |                  |  |  |
| Označeným studentům můžete specializaci buď přidělit nebo odebrat kliknutím na následující tlačítka: |                                                                                                    |                                                                                                    |                                                   |                                 |                                                  |                      |                   |                  |  |  |
| Přidělit Odebrat                                                                                     |                                                                                                    |                                                                                                    |                                                   |                                 |                                                  |                      |                   |                  |  |  |
|                                                                                                    |                                                                                                    |                                                                                                    |                                                   |                                 |                                                  |                      |                   |                  |  |  |
| Legenda:                                                                                             |                                                                                                    |                                                                                                    |                                                   |                                 |                                                  |                      |                   |                  |  |  |
| Specializace přířazena                                                                               |                                                                                                    |                                                                                                    |                                                   |                                 |                                                  |                      |                   |                  |  |  |
|                                                                                                    | Přířazena jiná specializace                                                                                                    |                                                                                                    |                                                   |                                 |                                                  |                      |                   |                  |  |  |
|                                                                                                    | Specializace nepřířazena                                                                                                    |                                                                                                    |                                                   |                                 |                                                  |                      |                   |                  |  |  |

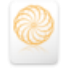

Studenti se v etapě *Ruční zápisy* mohou zapisovat do volné kapacity. V horní nabídce registrací mají studenti s nepřidělenou VS nově dostupný odkaz *Ruční zápis* a mohou si zapsat pro ně dostupnou VS (viz obr. 23).

| OBR. 23: RUČN | Í ZÁPIS VS |
|---------------|------------|
|---------------|------------|

| <u>Katalog</u>                                                                                                    | <u>Registrace</u> | Prohlížení registrací | <u>Statistika registrací</u> | <u>Výběrová řízení</u> | <u>Výsledky a přehledy</u> | <u>Ruční zápis</u> |  |  |
|----------------------------------------------------------------------------------------------------|-------------------|-----------------------|------------------------------|------------------------|----------------------------|--------------------|--|--|
| Zde máte možnost zapsat si libovolnou specializaci, kde je dosud volná kapacita (ta je uvedena v závorkách za názvem specializace).<br>O pořadí rozhoduje časová soutěž a zápis bude umožněn pouze, pokud bude dostatek volného místa. Ve vašem studiu se zápis projeví až<br>po uplynutí doby, kdy je možné zápisy upravovat. |                   |                       |                              |                        |                            |                    |  |  |
| Specializace:                                                                                                    | 2CR Cestovní ru   | ch (48)               |                              | ▼ Zapsat               |                            |                    |  |  |

Po ručním zápisu Teprve po skončení etapy *Ruční zápis* dochází automaticky k přenosu dat z aplikace *Vedlejší specializace* do studijní agendy. Teprve potom:

- Student může registrovat předměty VS ve skupinách předmětů VS.
- Studijní referentka vidí u studenta zapsanou vedlejší specializaci.
- Studijní referentka může i nadále odebírat či přidávat VS (bez ohledu na kapacitu VS).
- Garant a administrativa vidí v oblasti Přehled studentů zapsaných na VS seznam zapsaných studentů (vytvářený ze studijní agendy), který může filtrovat dle období přijetí (viz obr. 24). Je také možné vypisovat pouze studenty do úspěšné státní zkoušky, tj. počet studentů, kteří právě studují VS. Klepnutím do odkazu ve sloupci Studijní plán je možné zobrazit nesplněné studentovi povinnosti, tj. zjistit, co studentovi ve skupině VS ještě zbývá dostudovat.

| OBR. 24: SEZNAM ZAPSANÝCH STUDENTŮ | Ů |
|------------------------------------|---|
|------------------------------------|---|

| Od kdy:                                 | kdy.                                                                                                    |               |                                |                                                                                                    |                                    |               |                  |                         |  |
|-----------------------------------------|----------------------------------------------------------------------------------------------------|---------------|--------------------------------|----------------------------------------------------------------------------------------------------|------------------------------------|---------------|------------------|-------------------------|--|
| Do kdy:                                 | y: III                                                                                                    |               |                                |                                                                                                    |                                    |               |                  |                         |  |
| Období:                                 | nez                                                                                                    | zadáno 💌      |                                |                                                                                                    |                                    |               |                  |                         |  |
| Pou                                     | ize stude                                                                                                    | nti do úspěš  | né státnice                    |                                                                                                    |                                    |               |                  |                         |  |
|                                         |                                                                                                    | <b>5</b> 11 1 |                                |                                                                                                    |                                    |               |                  |                         |  |
| Filtrova                                |                                                                                                    | enitrovat     |                                |                                                                                                    |                                    |               |                  |                         |  |
| Označ                                   | it vše                                                                                                    | Odznačit      | vše                            |                                                                                                    |                                    |               |                  |                         |  |
| 0                                       | 0                                                                                                    | Chudium       | Student                        | late of the second second second second second second second second second second second second second second s | 04-40-5-15-                        | Odlada        | 7                | 7                       |  |
| UZII.                                   | POI.                                                                                                    | Studium       | student                        | Identifikace studia                                                                                             | <u>studijni plan</u>               | <u>Ou kuy</u> | Zmeneno          | Zmenn                   |  |
|                                         | 1.                                                                                                    | 113712        | Cibulka Jakub, Bc.             | FFU N-FU-BP-2MI prez [sem 1, E]                                                                                 | 2MI - VS prez - ZS 2010/2011 - FMV | 23.06.2010    | 23.06.2010 09:24 | P. Miřejovská           |  |
|                                         | 2.                                                                                                    | 105662        | Juriková Ľubomíra, Bc.         | FMV N-ME-MO-2MI prez [sem 3, E]                                                                                 | 2MI - VS prez - ZS 2009/2010 - FMV | 13.02.2011    | 21.12.2010 20:33 | <u>aut. výběr. říz.</u> |  |
|                                         | 3.                                                                                                    | 112267        | <u>Michalovský Michal, Bc.</u> | FFU N-FU-BP-2MI prez [sem 1, E]                                                                                 | 2MI - VS prez - ZS 2010/2011 - FMV | 21.06.2010    | 21.06.2010 11:28 | J. Stehlíková           |  |
|                                         | 4.                                                                                                    | 116970        | Opatrná Eva, Bc.               | FMV N-ME-MO-2MI prez [sem 1, E]                                                                                 | 2MI - VS prez - ZS 2010/2011 - FMV | 13.02.2011    | 21.12.2010 20:33 | <u>aut. výběr. říz.</u> |  |
|                                         | 5.                                                                                                    | 109880        | Petrus Ján, Bc.                | NF N-ES-VS-2MI prez [sem 3, E]                                                                                  | 2MI - VS prez - ZS 2010/2011 - FMV | 04.06.2010    | 04.06.2010 11:06 | <u>V. Kořánová</u>      |  |
|                                         | 6.                                                                                                    | 104642        | Pitkina Anastasiya, Bc.        | FMV N-ME-MO-2MI prez [sem 3, E]                                                                                 | 2MI - VS prez - ZS 2009/2010 - FMV | 13.02.2011    | 21.12.2010 20:33 | <u>aut. výběr. říz.</u> |  |
|                                         | 7.                                                                                                    | 105868        | Rábová Anna, Bc.               | FMV N-ME-MO-2MI prez [sem 3, E]                                                                                 | 2MI - VS prez - ZS 2009/2010 - FMV | 13.02.2011    | 21.12.2010 20:33 | <u>aut. výběr. říz.</u> |  |
|                                         | 8.                                                                                                    | 106911        | Svobodová Hana, Bc.            | FMV N-ME-MO-2MI prez [sem 3, E]                                                                                 | 2MI - VS prez - ZS 2009/2010 - FMV | 13.02.2011    | 21.12.2010 20:33 | <u>aut. výběr. říz.</u> |  |
|                                         | 9.                                                                                                    | 107219        | Sychrová Veronika, Bc.         | FMV N-ME-CR-2MI prez [sem 3, E]                                                                                 | 2MI - VS prez - ZS 2009/2010 - FMV | 13.02.2011    | 21.12.2010 20:33 | <u>aut. výběr. říz.</u> |  |
|                                         | 10.                                                                                                    | 97451         | Švábová Karolína, Bc.          | FMV N-ME-MO-2MI prez [sem 5, E]                                                                                 | 2MI - VS prez - ZS 2009/2010 - FMV | 13.02.2011    | 21.12.2010 20:33 | <u>aut. výběr. říz.</u> |  |
|                                         | 11.                                                                                                    | 107230        | <u>Vyskočilová Hana, Bc.</u>   | FMV N-ME-EI-2MI prez [sem 3, E]                                                                                 | 2MI - VS prez - ZS 2009/2010 - FMV | 13.02.2011    | 21.12.2010 20:33 | <u>aut. výběr. říz.</u> |  |
|                                         | 12. 105892 Zábranská Vendula, Bc. FMV N-ME-CR-2MI prez [sem 3, E] 2MI - VS prez - ZS 2009/2010 - FMV 13.02.2011 21.12.2010 20.33 aut.viběr. říz. |               |                                |                                                                                                    |                                    |               |                  |                         |  |
| Zobrazil tabulku pomoci správce tabulek |                                                                                                    |               |                                |                                                                                                    |                                    |               |                  |                         |  |
|                                         |                                                                                                    |               |                                |                                                                                                    |                                    |               |                  |                         |  |
| Uznacit vse Udznacit vse                |                                                                                                    |               |                                |                                                                                                    |                                    |               |                  |                         |  |
| Tisk se                                 | Tisk seznamu Hromadný e-mail                                                                                                    |               |                                |                                                                                                    |                                    |               |                  |                         |  |
|                                         |                                                                                                    |               |                                |                                                                                                    |                                    |               |                  |                         |  |

Milník *Ruční zápis* je možné nastavit znovu. Každé nové ukončení vyvolá přenos studentů přijatých do VS do studijní agendy.

| Příkla   | d nastavení milníků:           |                   |                   |
|----------|--------------------------------|-------------------|-------------------|
| Milník   |                                | Odkdy             | Dokdy             |
| Registra | ce specializací                | 3. 1. 2011 13:00  | 20. 1. 2011 23:59 |
| Výběrov  | vé řízení specializací         | 21. 1. 2011 4:00  | 21. 1. 2011 20:00 |
| Automa   | tizovaný zápis na specializace | 21. 1. 2011 21:00 |                   |
| Ruční zá | ápis specializací              | 22. 1. 2011 8:00  | 24. 1. 2011 23:59 |
| Registra | ce předmětů                    | 4. 1. 2011 13:00  | 26. 1. 2011 23:59 |
| Ruční zá | ápis specializací              | 27. 1. 2011 8:00  | 8. 2. 2011 23:59  |
| Zápis –  | 3. kolo                        | 10. 2. 2011 8:00  | 12. 2. 2011 21:00 |

Zpracoval: T. Kubálek dle stavu k 21. 12. 2010.